2-662-328-12 (1)

# SONY

# **Trinitron Color TV**

### Operating Instructions \_\_\_\_\_

• Before operating the unit, please read this manual thoroughly and retain it for future reference.

### Mode d'emploi

• Avant de faire fonctionner cet appareil, lisez attentivement le présent mode d' emploi et conservez-le pour toute référence ultérieure.

\_\_\_\_\_ تعليمات التشغيل قبل تشغيل الجهاز، يرجى قراءة هذا الدليل بصورة كاملة والاحتفاظ به للمراجعة

# WEGA

# KV-AZ21

© 2005 Sony Corporation

AR

FR

GB

# WARNING

- Dangerously high voltages are present inside the TV.
- TV operating voltage: 110 240 V AC.
- Do not plug in the power cord until you have completed making all other connections; otherwise a minimum leakage current might flow through the antenna and other terminals to ground.
- To avoid battery leakage and damage to the remote, remove the batteries from the remote if you are not going to use it for several days. If any liquid leaks from the batteries and touches your skin, immediately wash it away with water.

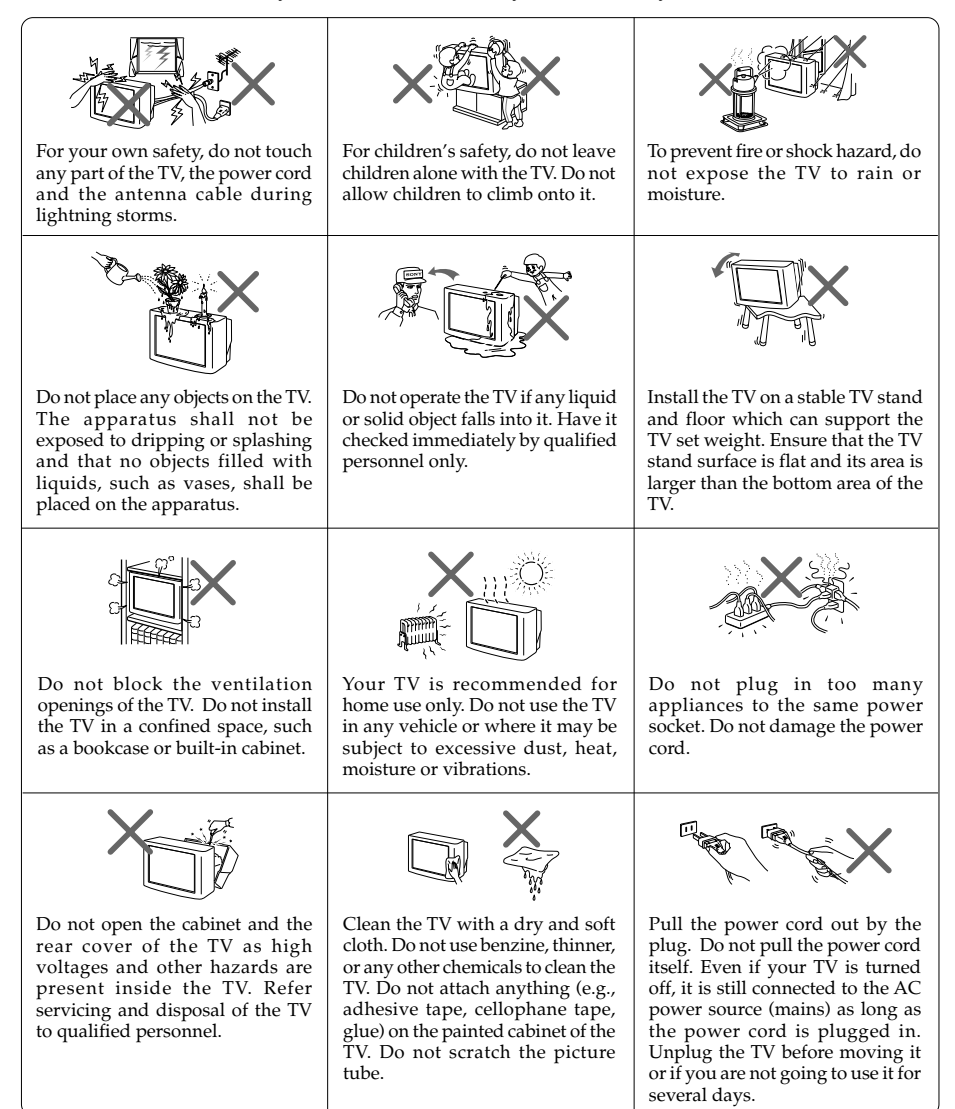

# **Table of Contents**

| Getting Started                              | 4         |
|----------------------------------------------|-----------|
| Setting up your TV ("Initial Setup")         | 5         |
| TV top control, front and rear panels        | 7         |
| Connecting optional components               |           |
| Using the remote control and basic functions | 10        |
| Introducing the WEGA GATE navigator          | 12        |
| "Settings" Adjustment                        | 13        |
| Changing the "Picture" setting               | 14        |
| Changing the "Sound" setting                 | 15        |
| Changing the "Channel Setup" setting         | 16        |
| Changing the "Setup" setting                 | 18        |
| Viewing Teletext                             | 19        |
| Troubleshooting                              | 20        |
| SpecificationsB                              | ack cover |

# Getting Started

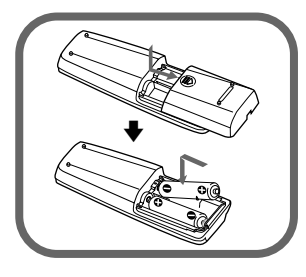

### Step 1

Insert the batteries (supplied) into the remote.

#### Note

• Do not use old or different types of batteries together.

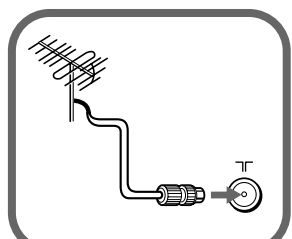

### Step 2

Connect the antenna cable (not supplied) to  $\exists \Gamma$  (antenna input) at the rear of the TV.

#### Тір

• You can also connect your TV to other optional components (see page 8).

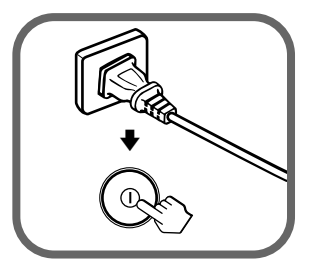

### Step 3

Plug in the power cord, then press  ${\rm l}{\rm l}$  on the TV to turn it on.

#### Note

- The  ${}^{(\!\!\!\!)}$  (standby) indicator flashes green for a few seconds when turning on the TV. This does not indicate a malfunction.

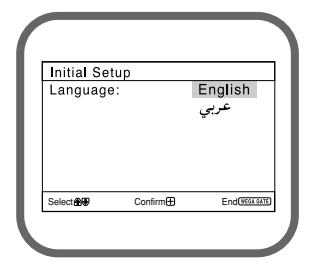

### Step 4

Set up the TV by following the instructions of the "Initial Setup" menu (see page 5).

# Setting up your TV ("Initial Setup")

When you turn on your TV for the first time, the "Initial Setup" menu will appear. You may change the menu language, preset the TV channels automatically, sort or edit the channels and adjust the picture position using the buttons on the remote control or TV top control panel.

| 1 Pr<br>la                                                      | ess ♠ or ♥ to select the desired menu<br>nguage, then press ↔.                                                                                                    | Initial Setur<br>Language:                                                                                                    | )                                                                                                    | English<br>عربي                                                          |
|-----------------------------------------------------------------|----------------------------------------------------------------------------------------------------|----------------------------------------------------------------------------------------------------|----------------------------------------------------------------------------------------------------|--------------------------------------------------------------------------|
| Tł                                                              | ne selected menu language appears.                                                                                                    |                                                                                                    |                                                                                                    |                                                                          |
|                                                                 |                                                                                                    | Select 2019                                                                                                    | Confirm⊕                                                                                                    | End                                                                      |
| 2 Pr<br>pr<br>Th<br>pr<br>Ai<br>ar<br>m<br>Tc<br>"Y<br>If<br>co | ess ♦ or ♦ to select "Yes", then press ↔ to<br>eset the channels automatically.<br>he screen will indicate automatic<br>esetting is in progress.<br>Fiter all available channels have been tuned<br>d stored, the "Program Sorting/Edit"<br>enu appears automatically on the screen.<br>he skip automatic channel presetting, select<br>Jo", then press ↔.<br>the message "No channel found. Please<br>nnect cable/antenna" appears, check your<br>/ connections, then press ↔.                                                                                    | Initial Setu<br>First please<br>cable/ ante<br>Start Auto I<br>Select <b>&amp;®</b><br>Auto Program:<br>TV System<br>VHF Low                                                                                                    | o<br>connect<br>nna<br>Program r<br>Yes<br>No<br>Contirm®<br>am                                                                                                    | End(REXER)<br>01<br>Auto<br>End(REXER)                                   |
| <b>3</b> Tr<br>yc<br>a)<br>b)                                   | <ul> <li>he "Program Sorting/Edit" menu enables</li> <li>hu to sort and edit the channels.</li> <li>If you wish to keep the channels in the current condition, press WEGA GATE to exit.</li> <li>Press ▲ or ➡ to select the program number with the channel you wish to change. The selected channel will appear on the screen.</li> <li>If you wish to store the channels in a different order:</li> <li>1) Press ➡ to enter sorting mode.</li> <li>2) Press ▲ or ➡ to select the new program number position for your selected channel, then press ♠.</li> </ul> | Program Sc           PROG Lab           PROG Lab           02           03           Sorting: Prid           Select###           PROG Lab           PROG Lab           Program Sc           PROG Lab           Program Sc           Select###           Boold           Sorting mod           Solect#### | orting/Edii<br>el Skip<br>- Off<br>- Off<br>- Of | t<br>Exercement<br>t<br>Off -<br>Exercement<br>Exercement<br>t<br>Deff - |

continue

### Setting up your TV ("Initial Setup") (continued)

- d) If you wish to edit the channels, press → to change to edit mode.
  Press → until the mode that you wish to edit is highlighted: Label, Skip, A (block symbol). Then press ↔.
  - To label, press or Imes to select the alphanumeric characters for the label. Then press →.
  - To skip the program number, press riangle or riangle to select "On". Then press (+).

You can skip this program number when using PROG +/-.

- To block unwanted program number, press ▲ or ♥ to select . Then press .
- e) Repeat step b) to d) if you wish to change other channels.

Press WEGA GATE to go to the next menu.

4 Press ← or → to adjust the bars on the top and bottom of the menu if they are slanted, then press ⊕.

If no adjustment is necessary, then press 🐳.

5 To prevent this "Initial Setup" menu from appearing again when you turn on the TV by pressing ①, press ↑ or ↓ to select "No", then press ⊕.

To allow this menu to appear again, select "Yes", then press .

| <u> </u>    |             | ~        |   |                  |
|-------------|-------------|----------|---|------------------|
| PROG        | Label       | Skip     | â |                  |
| ⊕ 01        | ‡           | Off      | - |                  |
| 02          |             | Off      | - |                  |
| 03          |             | Off      | - |                  |
| <b>₩</b> 04 |             | Off      | - |                  |
| Edit mo     | ode         |          |   |                  |
| Select      | <del></del> | Confirm  |   | Exit (WEGA GATE) |
|             |             |          |   |                  |
| Progra      | m Sorti     | ing/Edif |   |                  |
| PROG        | Label       | Skip     | 8 |                  |
| <b>⊕</b> 01 |             | Off :    | - |                  |
| 02          |             | Off      | - |                  |
| 03          |             | Off      | - |                  |
| ₩04         |             | Off      | - |                  |
| Edit m      | ode         |          |   |                  |
| Select 200  | €€)         | Confirm  | ) | Exit (WEGA GATE  |
| Progra      | m Sort      | ina/Edi  | ł |                  |
| PROG        | Lahel       | Skin     | A |                  |
| A01         | Label       | Off      |   |                  |
| 02          |             | Off      |   | •                |
| 03          |             | Off      |   |                  |
| ₩04         |             | Off      |   |                  |
| Edit m      | ode         | 011      |   |                  |
| Select      |             | Confirm  | ) | Exit(vega gate   |
|             |             |          |   |                  |

Program Sorting/Edit

| _ |                               |
|---|-------------------------------|
|   | Picture Potation              |
|   |                               |
|   |                               |
|   | Select to Continue Enderstand |
|   |                               |

| Initial Se         | tup                 |
|--------------------|---------------------|
| Disp <b>l</b> ay t | his menu next time? |
|                    | Yes                 |
|                    | No                  |
| Select             | Confirm             |

#### Тір

• You can immediately go to the end of the "Initial Setup" menu by pressing WEGA GATE.

### TV top control, front and rear panels

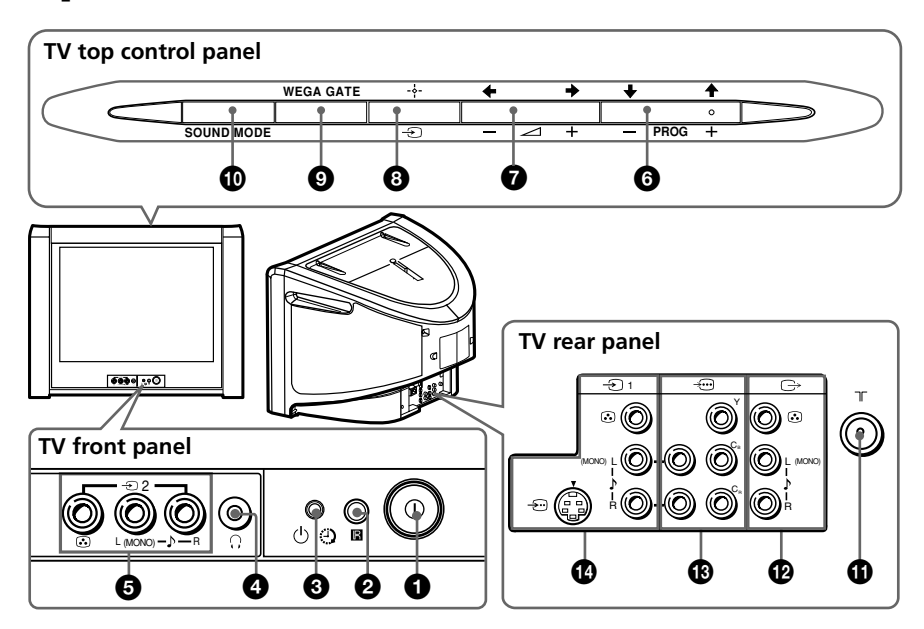

| Button/Terminal      | Function                                                           | Page |
|----------------------|--------------------------------------------------------------------|------|
| 1 0                  | Turn off or turn on the TV.                                        | 4    |
| <b>2</b> R           | Remote control sensor.                                             | -    |
| <b>3</b> 🕀           | Wake Up indicator.                                                 | 11   |
| 3 U                  | Standby indicator.                                                 | 4    |
| <b>4</b> ()          | Headphone jack.                                                    | -    |
| <b>5</b> - D2        | Video input terminal 2.                                            | 8    |
| PROG +/-             | Select program number.                                             | -    |
| ┚ →+/-               | Adjust volume.                                                     | -    |
| 8 - Э                | Select TV or video input.                                          | 8    |
| WEGA GATE menu opera | tions                                                              |      |
| <u>6</u> ,7 +,+,+,+  | Select and adjust items.                                           | 12   |
| 8 -+-                | Confirm selected items.                                            | 12   |
| WEGA GATE            | Display or cancel WEGA GATE menu.                                  | 12   |
| SOUND MODE           | Select sound mode options with a 5-Band Graphic Equalizer display. | 10   |
|                      | Antenna input terminal.                                            | 8    |
| 12 ⊖                 | Monitor output terminal.                                           | 8    |
| 13 →                 | Component video input terminal.                                    | 9    |
| ● →1                 | Video input terminal 1.                                            | 8    |

# Connecting optional components

Connecting to the video input terminal ( )

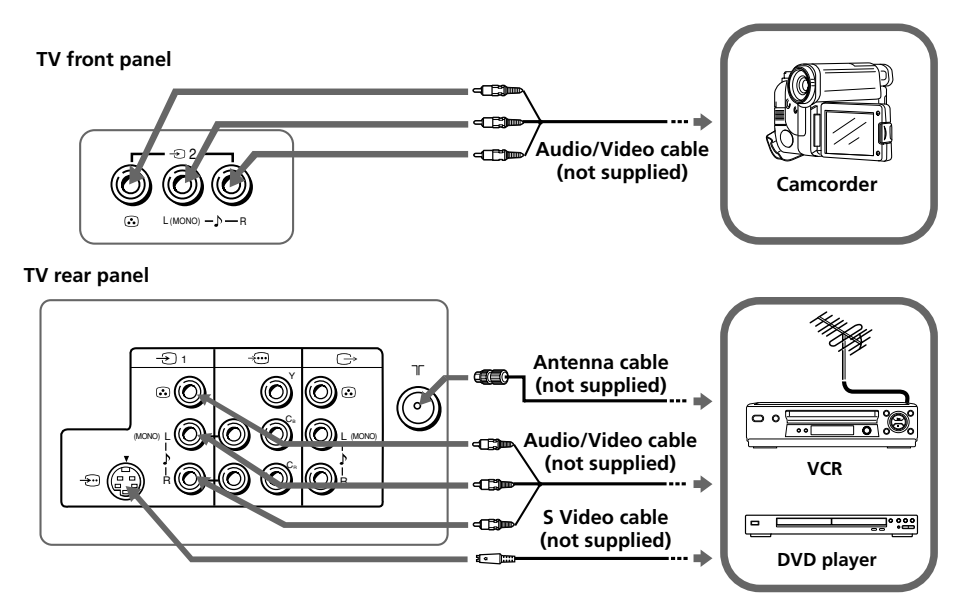

#### Notes

- If you connect a VCR to  $\exists \Gamma$  (antenna input), preset the signal output from the VCR to the program number 0 on the TV (see page 17).

### Connecting to the monitor output terminal ( $\hookrightarrow$ )

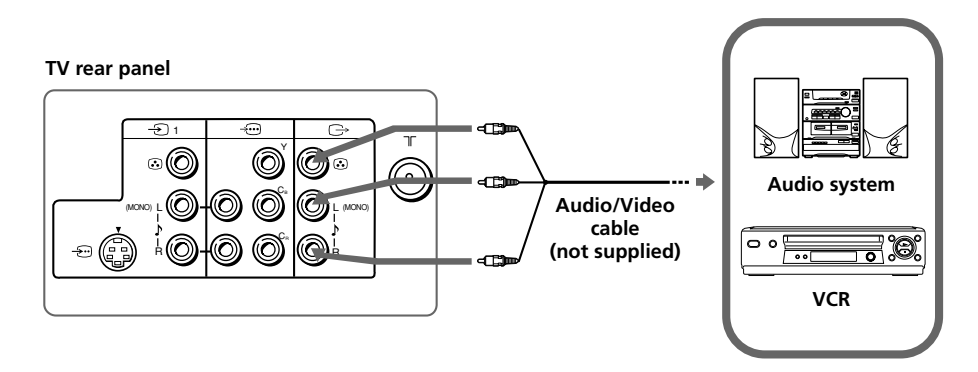

### Connecting to the component video input terminal ( $‐ \! \boxdot$ )

TV rear panel

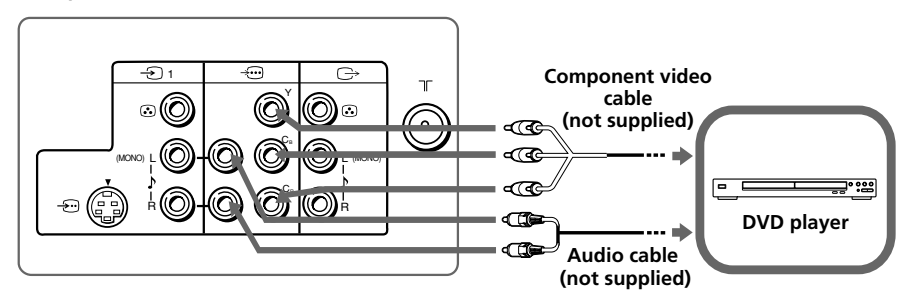

- If your DVD player can output interlace and progressive mode signals, select the interlace output when connecting to → (component video input) on your TV. Your TV can receive either 525i/60Hz or 625i/50Hz interlace signals.
- The component video terminals on your DVD player are sometimes labeled Y/C<sub>B</sub>/C<sub>R</sub>, Y/P<sub>B</sub>/  $P_{R}$ , Y/C<sub>b</sub>/C<sub>r</sub> or Y/B-Y/R-Y.
- If you select "DVD" on your TV screen, the signal from the G (monitor output) jacks will not be output properly. This does not indicate a malfunction.

# Using the remote control and basic functions

| • | Button                                                                                                    | Description                                                                                                    | Page |
|---|----------------------------------------------------------------------------------------------------|----------------------------------------------------------------------------------------------------|------|
|   | <b>0</b> I/U                                                                                                    | Turn off temporarily or turn on the TV.                                                                                                    | -    |
|   | 20                                                                                                    | Display the TV program.                                                                                                    | -    |
|   | <b>3</b> (;                                                                                                    | Jump to last program number<br>that has been watched for at<br>least five seconds.                                                                                                    | -    |
|   | PROG +/-                                                                                                    | Select program number.                                                                                                    | -    |
|   | 5⊿+/-                                                                                                    | Adjust volume.                                                                                                    | -    |
|   | 8 ∰                                                                                                    | Change the picture size:<br>"On" (16:9 wide-mode), "Off".                                                                                                    | -    |
|   | 9 🕀                                                                                                    | Select surround mode options:<br>"TruSurround", "WOW",<br>"Simulated", "Off".                                                                                                    | 15   |
|   | <b>1</b> i+                                                                                                    | Display on-screen information.                                                                                                    | -    |
|   | <b>①</b> 🕸                                                                                                    | Mute the sound.                                                                                                    | -    |
|   | 18 -∋                                                                                                    | Select TV or video input.                                                                                                    | 8    |
|   | ● 0 - 9                                                                                                    | Input numbers. For program<br>numbers 10 and above, enter the<br>second digit within two seconds.                                                                                                    | -    |
|   | Custom<br>Custom<br>Custom | Select sound mode options<br>with a 5-Band Graphic<br>Equalizer display:<br>"Dynamic", "Standard",<br>"Custom"*.<br>* When the "Custom" mode is<br>selected, you can receive the last<br>adjusted sound settings from the<br>"Sound Adjustment" option in the<br>menu. | 15   |
|   | @ ⊅⊧                                                                                                    | Select picture mode options:<br>"Vivid", "Standard", "Custom"*.<br>* When the "Custom" mode is<br>selected, you can receive the last<br>adjusted picture settings from the<br>"Picture Adjustment" option in the<br>menu.                                              | 14   |

| Button                      | Description                                                                                                    | Page |  |
|-----------------------------|----------------------------------------------------------------------------------------------------|------|--|
| WEGA GATE menu operations   |                                                                                                    |      |  |
| 6 🕂                         | Confirm selected items.                                                                                                    | 12   |  |
| WEGA GATE                   | Display or cancel WEGA GATE menu.                                                                                                    | İ    |  |
| <b>①</b> +,+,+,→            | Select and adjust items.                                                                                                    | Ī    |  |
| RETURN                      | Return to the previous level.                                                                                                    | İ    |  |
| Timer operations            |                                                                                                    |      |  |
| (Wake Up Timer)             | Set TV to turn on automatically according to the desired period of time (max. of 12 hours).                                                                        | -    |  |
|                             | The $$ indicator on TV lights up amber once you set the wake up timer.                                                                                             |      |  |
|                             | If no buttons or controls are pressed for more than one<br>hour after the TV is turned on using the wake up timer,<br>the TV automatically goes into standby mode. |      |  |
| <b>⑥</b> ④<br>(Sleep Timer) | Set TV to turn off automatically according to the desired period of time (max. of one hour and 30 min.).                                                           | -    |  |
| Teletext operations (gree   | n label)                                                                                                    |      |  |
| ☰, ☷, 壹, 阕,                 | All buttons are used for Teletext operations.                                                                                                    | 19   |  |
| ?, 🔿, 🛋, 🟹,                 |                                                                                                    |      |  |
| (red, green,                |                                                                                                    |      |  |
| yellow, blue)               |                                                                                                    |      |  |
| PIP operations              |                                                                                                    |      |  |
| <b>○</b> ,                  | Not function for your TV.                                                                                                    | -    |  |
| Stereo/bilingual operation  | ons                                                                                                    |      |  |
| 🕑 А/В                       | Not function for your TV.                                                                                                    |      |  |

WOW, TruSurround, SRS and ()<sup>®</sup> symbol are trademarks of SRS Labs, Inc. WOW and TruSurround technologies are incorporated under license from SRS Labs, Inc.

Licensed by BBE Sound, Inc. under USP4638258, 4482866. "BBE" and BBE symbol are trademarks of BBE Sound, Inc.

# Introducing the WEGA GATE navigator

WEGA GATE is a gateway that allows you access to preset TV channels, connected external inputs and "Settings" menu.

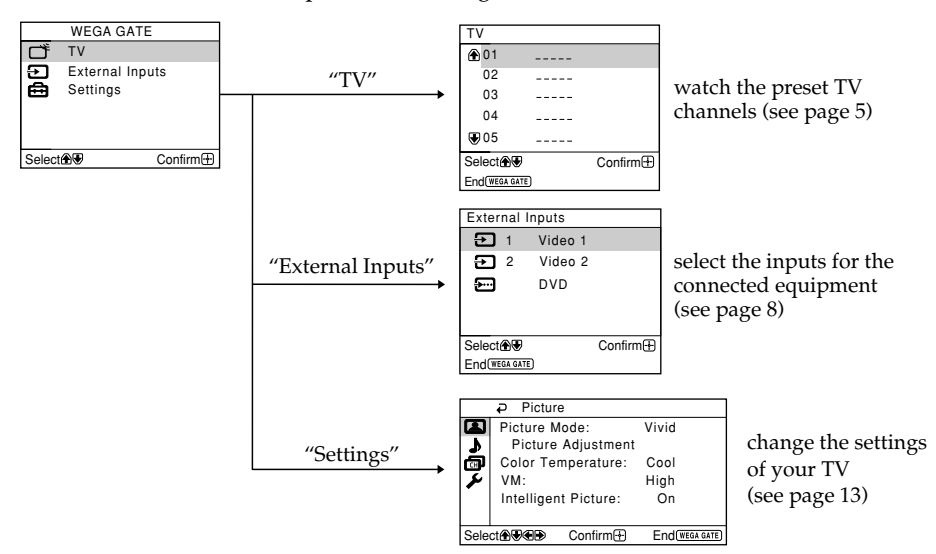

### How to use WEGA GATE

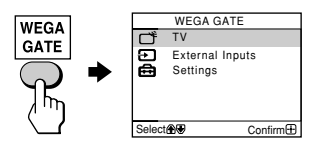

(1) Press WEGA GATE to display or cancel the WEGA GATE menu.

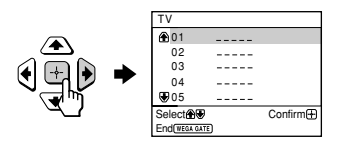

(2) Press ↔ (or →) to confirm your selection or go to the next level.

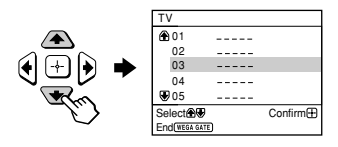

(3) Press  $\blacklozenge$  or  $\blacklozenge$  to select the desired item.

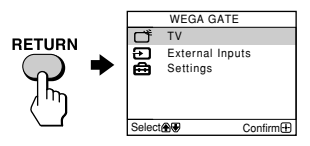

(4) Press RETURN to move to the previous level.

#### Тір

• The WEGA GATE, ↔ and ♠,♥,♥,♥ buttons on the top control panel can also be used for the operations above.

# "Settings" Adjustment

You are able to change the settings of your TV from "Settings" in WEGA GATE menu. Press WEGA GATE button to display WEGA GATE menu. Press ♠ or ♥ to select "Settings" and press (...).

The following is an overview of the items that can be adjusted.

| -    |            |             |                |
|------|------------|-------------|----------------|
|      | Pictur     | е           |                |
|      | Picture M  | Node:       | Vivid          |
| \$   | Picture    | Adjustment  | t              |
| ø    | Color Te   | mperature:  | Cool           |
| r    | VM:        |             | High           |
|      | Intelliger | nt Picture: | On             |
|      |            |             |                |
| Sele | ct♠€€₽     | Confirm     | End(WEGA GATE) |
|      |            |             |                |

|      | ₽ Sound                        |               |
|------|--------------------------------|---------------|
|      | Sound Mode: Dy                 | namic         |
| \$   | Sound Adjustment               |               |
| ø    | Balance                        | uluuuu        |
| x    | Intelligent Volume: O          | )ff           |
|      | Surround: Off                  | f             |
| Sele | <br>ect <b>@♥@₽</b> Confirm⊞ E | nd(wega gate) |

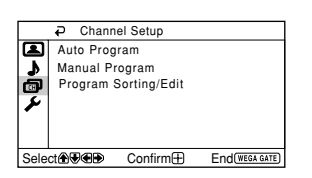

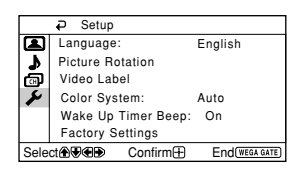

#### "Picture" (see page 14)

"Picture Mode": "Vivid" → "Standard" → "Custom" "Picture Adjustment": "Picture", "Brightness", "Color", "Hue", "Sharpness", "Reset" "Color Temperature": "Cool" → "Neutral" → "Warm" "VM": "High" → "Low" → "Off" "Intelligent Picture": "On" → "Off"

"Sound" (see page 15)
"Sound Mode": "Dynamic" → "Standard" → "Custom"
"Sound Adjustment": "Adjust", "Reset"
"Balance"
"Intelligent Volume": "On" → "Off"
"Surround": "TruSurround" → "WOW" → "Simulated" → "Off"

#### "Channel Setup" (see page 16)

"Auto Program"
"Manual Program"
"Program": "00" - "99"
"TV System": "B/G" → "I" → "D/K" → "M"
"VHF Low"/"VHF High"/"UHF"
"Fine": "Auto" → "Manual"
"Signal Booster": "Auto" → "Off"
"Program Sorting/Edit"

**"Setup"** (see page 18) "Language": "English" → "جيي" (Arabic) "Picture Rotation" "Video Label": "Video Input", "Label" "Color System": "Auto" → "PAL" → "SECAM" → "NTSC3.58" → "NTSC4.43" "Wake Up Timer Beep": "On" → "Off" "Factory Settings": "Yes" → "No"

#### Note

• When a feature is dimmed in the menu, it is not selectable.

## l Changing the "Picture" setting

The "Picture" menu allows you to adjust the picture settings.

- Press WEGA GATE and select "Settings".
- Make sure the "Picture" icon ( ) is selected, then press -
- Press ★ or ★ to select the desired item (e.g., "Picture Mode"), then press ......

| Select                        | То                                                                                                    |
|-------------------------------|----------------------------------------------------------------------------------------------------|
| "Picture Mode"                | choose either "Vivid" (contrast and sharp), "Standard" (normal) or "Custom"*.                                     |
| "Color Temperature"           | adjust white color tint.<br>Choose either "Cool" (blue tint), "Neutral" (neutral tint) or<br>"Warm" (red tint).   |
| "VM"<br>(Velocity Modulation) | sharpen the edges of each object.<br>Choose either "High", "Low" or "Off".                                        |
| "Intelligent Picture"         | optimize picture quality.<br>Press ♠ or ♥ to select "On", then press ↔.<br>To cancel, select "Off", then press ↔. |

\* You can adjust the setting to your personal preference in the "Picture Adjustment", "Color Temperature" and "VM" options only when the "Custom" mode is selected.

# Adjusting the "Picture Adjustment" items under "Custom" mode

Press ◆ or ◆ to select either "Picture" (contrast), "Brightness", "Color", "Hue" (color tones) or "Sharpness", then press ⊕.

Selecting "Reset" will set your TV to the factory settings.

- **2** Press  $\blacklozenge$ ,  $\blacklozenge$ ,  $\blacklozenge$  or  $\blacklozenge$  to adjust the setting of your selected item, then press  $\ominus$ .
- **Repeat the above steps to adjust other items.**

The adjusted settings will be received when you select "Custom".

- "Hue" can be adjusted for the NTSC color system only.
- Reducing "Sharpness" can also reduce picture noise.

# Changing the "Sound" setting

The "Sound" menu allows you to adjust the sound settings.

### Press WEGA GATE and select "Settings".

Press ♠ or ♥ to select the "Sound" icon ( ), then press .

#### Press ♠ or ♥ to select the desired item (e.g., "Sound Mode"), then press ↔.

| Select               | То                                                                                                    |
|----------------------|----------------------------------------------------------------------------------------------------|
| "Sound Mode"         | choose either "Dynamic" (low and high tones), "Standard"<br>(voice and high tones) or "Custom"*.                                                                                  |
| "Balance"            | Press $\blacklozenge$ or $\blacklozenge$ to emphasize the left speaker.<br>Press $\blacklozenge$ or $\blacklozenge$ to emphasize the right speaker.                               |
| "Intelligent Volume" | adjust the volume of all program numbers and video inputs<br>automatically.<br>Press ♠ or ♦ to select "On", then press [-].                                                       |
|                      | To cancel, select "Off", then press 💮.                                                                                                    |
| "Surround"           | choose either "TruSurround" (surround sound<br>that spreads out to the rear of a room), "WOW"** (full, deep<br>bass sound), "Simulated" (stereo-like monaural sound) or<br>"Off". |

\* You can adjust the setting to your personal preference in the "Sound Adjustment" option only when the "Custom" mode is selected.

\*\* BBE High Definition Sound is fully activated maximizing the sound effect in the WOW mode.

#### Note

3

• "Intelligent Volume" is not selectable when "TruSurround" is selected.

# Adjusting the "Sound Adjustment" items under "Custom" mode

The 5-Band Graphic Equalizer feature allows you to adjust sound frequency settings of "Custom" mode in the menu.

Make sure that "Adjust" is selected, then press -.

Selecting "Reset" will set your TV to the factory settings.

# 2 Press ← or → to select the desired sound frequency, then press ← or ↓ to adjust the setting and press ↔.

The adjusted settings will be received when you select "Custom".

- Adjusting higher frequency will affect higher pitched sound and adjusting lower frequency will affect lower pitched sound.
- You may display the settings directly using the SOUND MODE button on the top control panel (see page 7) or **b** button on the remote control (see page 10).

# Changing the "Channel Setup" setting

The "Channel Setup" menu allows you to preset channels automatically, manually preset channels and sort or edit the channels.

 1
 Press WEGA GATE and select "Settings".

 2
 Press ♦ or ♦ to select the "Channel Setup" icon (), then press ).

 3
 Press ♦ or ♦ to select the desired item (e.g., "Auto Program"), then press ).

 Select
 To

 "Auto Program"
 preset channels automatically.

 "Manual Program"
 manually preset desired channels and channels that cannot be preset automatically (see Presetting channels manually in page 17).

 "Program Sorting/Edit"
 change the order in which the channels appear on the screen, label the program number, skip the program number and

block unwanted programs.

(see step 3 of the section "Initial Setup" in page 5).

- If you preset a blocked program number, that program number will be unblocked automatically.
- If you sort a blocked program, that program will remain blocked.

### Presetting channels manually

- number to which you want to preset a channel. (1) Make sure "Program" is selected, then press [-]. (2) Press  $\blacklozenge$  or  $\blacklozenge$  until the program number you want to preset appears on the menu, then press  $\overline{+}$ . 2 Select the desired channel. -÷-). system. (1) Press  $\blacklozenge$  or  $\blacklozenge$  to select "TV System", then press  $[\neg +]$ . (2) Press  $\blacklozenge$  or  $\blacklozenge$  until the sound becomes normal, then press  $[\neg \uparrow]$ . to improve them by using the "Fine" tuning feature. (1) Press  $\blacklozenge$  or  $\blacklozenge$  to select "Fine", then press  $\neg$ . (2) Press  $\blacklozenge$  or  $\blacklozenge$  to select "Manual", then press  $\square$ .

The + or – icon on the menu flashes while tuning.

- 5 If the TV signal is too strong (picture distorted; picture with lines; signal interference) or weak (snowy picture), you may be able to improve the picture quality by setting the "Signal Booster" feature.
  - (1) Press  $\blacklozenge$  or  $\blacklozenge$  to select "Signal Booster", then press  $\neg$ .
  - (2) Press ♠ or ♥ to select either "Off" (for picture distorted; picture with lines; signal interference) or "Auto" (for snowy picture), then press [---].

|      |                 |                      | _ |
|------|-----------------|----------------------|---|
|      |                 | am                   |   |
| F    | Program :       | 01                   |   |
| •    | TV System:      | B/G                  |   |
| ø    | VHF Low         |                      | l |
| ٧    | Fine:           | Auto                 | I |
| •    | Signal Booste   | er: Auto             | I |
|      |                 |                      | I |
| Sele | ct 🕀 🖲 🐨 Confir | m 🕀 🛛 End (WEGA GATE | ) |

# After selecting "Manual Program", select the program

- (1) Make sure either "VHF Low", "VHF High" or "UHF" is selected, then press
- (2) Press ♠ or ♥ until the desired channel's broadcast appears on the TV screen,
- 3 If the sound of the desired channel is abnormal, select the appropriate TV
- If you are not satisfied with the picture and sound quality, you may be able Δ
  - (3) Press  $\bigstar, \bigstar, \bigstar$  or  $\blacklozenge$  until the picture and sound quality are optimal, then press  $\neg$ .

# Changing the "Setup" setting

The "Setup" menu allows you to change the menu language, adjust the picture position, label the connected equipment, select the color system, set the wake up timer beep and reset your TV to factory settings.

Press WEGA GATE and select "Settings".

Press ♠ or ♥ to select the "Setup" icon (≯), then press ↔.

<u>-</u> 3

Press ♠ or ♥ to select the desired item (e.g., "Language"), then press ↔.

| Select                  | То                                                                                                    |
|-------------------------|----------------------------------------------------------------------------------------------------|
| "Language"              | change the menu language.<br>Press ♠ or ♦ to select either "English" or "عربي" (Arabic), then press<br>إنه                                                                                       |
| "Picture Rotation"      | adjust the picture position when it is not aligned with the TV screen.<br>Prove $\mathbf{t}$ or $\mathbf{t}$ to adjust the picture position, then prove $(\mathbf{t})$                           |
|                         | $1 \text{ less } \bullet \text{ of } \bullet \text{ to adjust the picture position, then piess }.$                                                                                               |
| "Video Label"           | label the connected equipment.                                                                                                    |
|                         | (1) Select "Video Input" and press $\rightarrow$ . Press $\blacklozenge$ or $\blacklozenge$ to select the                                                                                        |
|                         | input you want to label, then press 💮.                                                                                                    |
|                         | <ul> <li>(2) Select "Label" and press          →, then press           or       </li> <li>the label options: "Video 1"/"Video 2"/"DVD", "VCR",         "SAT", "Game" or "Edit"*.     </li> </ul> |
|                         | * You may edit the video label to your favorite name. Press $\blacklozenge$ or $\blacklozenge$ to select alphanumeric characters for the label, then press $↔$ .                                 |
| "Color System"          | select the color system.<br>Press ♠ or ♥ to select either "Auto", "PAL", "SECAM",<br>"NTSC3.58" or "NTSC4.43", then press ↔. Normally, set this to<br>"Auto".                                    |
| "Wake Up Timer<br>Beep" | allow your TV to emit beeping sound when TV switches on automatically using wake up timer.                                                                                                    |
|                         | Press $\blacklozenge$ or $\blacklozenge$ to select "On", then press $[.]$ .                                                                                                    |
|                         | To cancel, select "Off", then press 🕂.                                                                                                    |
| "Factory Settings"      | reset your TV to factory settings.<br>Press ↔ and press ✦ or ✦ to select "Yes", then press ↔.<br>To cancel, select "No", then press ↔.                                                           |

- To ensure the beeping sound can be heard, you must set an appropriate volume level on your TV and make sure the TV is not in mute condition.
- To stop the beeping sound, press any buttons on the remote control or top control panel.
- If no button is pressed for three minutes, the beeping sound will automatically go off.

# Viewing Teletext

Some TV stations broadcast an information service called Teletext which allows you to receive various information, such as stock market reports and news.

You can use the buttons on the remote to view Teletext.

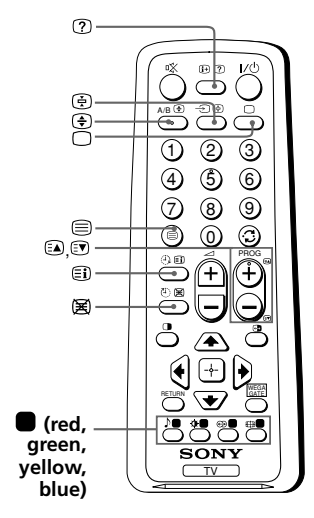

| То                                                             | Do this                                                                                                    |
|----------------------------------------------------------------|----------------------------------------------------------------------------------------------------|
| display a Teletext<br>page on the<br>TV picture                | Press $\textcircled{\baselinetwidth}$ . Each time you press $\textcircled{\baselinetwidth}$ , the screen changes as follows:<br>Teletext $\rightarrow$ Teletext and TV $\rightarrow$ TV.<br>If there is no Teletext broadcast, "100" is displayed at the top left corner of the screen. |
| check the contents<br>of a Teletext service                    | Press (I).<br>An overview of the Teletext contents,<br>including page numbers, appears on the<br>screen.                                                                                                    |
| select a Teletext page                                         | Press the number buttons to enter the three-digit page number of the desired Teletext page. If you make a mistake, reenter the correct page number. To access the next or previous page, press (a) or (3).                                                                              |
| hold (pause) a<br>Teletext display                             | Press (=) to display the symbol "(=)" at<br>the top left corner of the screen. To<br>resume normal Teletext viewing, press<br>(=).                                                                                                    |
| reveal concealed<br>information (e.g.,<br>an answer to a quiz) | Press ⑦.<br>To conceal the information, press the<br>button again.                                                                                                    |
| enlarge the Teletext<br>display                                | Press $\textcircled{\bullet}$ . Each time you press $\textcircled{\bullet}$ , the<br>Teletext display changes as follows:<br>Enlarge upper half $\rightarrow$ Enlarge lower<br>half $\rightarrow$ Normal size.                                                                          |
| stand by for a Teletext<br>page while watching<br>a TV program | <ol> <li>(1) Enter the Teletext page number that<br/>you want to refer to, then press 	≤.</li> <li>(2) When the page number is displayed,<br/>press 	= to show the text.</li> </ol>                                                                                                    |
| select a FASTEXT<br>menu or the colored<br>boxes               | Press (red, green, yellow and blue) that corresponds to the desired menu or page number.                                                                                                    |
| turn off Teletext                                              | Press 🗆.                                                                                                    |

#### Note

• The FASTEXT feature can be used only when the FASTEXT broadcast is available.

# Troubleshooting

If you find any problem while viewing your TV, you can either use the "Factory Settings" function or check the Troubleshooting guide below. If the problem persists, contact your Sony dealer.

### "Factory Settings" function

Press the WEGA GATE button. Choose "Settings" and go to "Setup" ( $\checkmark$ ) menu. From "Setup" menu, select "Factory Settings". Then select "Yes" and press ↔. Your TV will go blank for a few seconds, then the "Initial Setup" menu will appear. Your TV will be set to factory settings, but certain problems may be solved.

| Symptom                       | Solutions                                                                                                    |
|-------------------------------|----------------------------------------------------------------------------------------------------|
| Snowy picture,<br>noisy sound | • Check the antenna cable and connection on the TV, VCR and at the wall (see page 8).                                                        |
|                               | Check the antenna setup. Contact a Sony dealer for advice.                                                                                   |
|                               | • Display the "Channel Setup" menu and select "Manual Program" to preset the channel again (see page 17).                                    |
|                               | • Display the "Channel Setup" menu and set the "Signal Booster" to "Auto" from "Manual Program" (see page 17).                               |
|                               | • Try using an external booster.                                                                                                    |
| Distorted picture,            | • Turn off or disconnect the external booster if it is in use.                                                                               |
| noisy sound                   | • Display the "Channel Setup" menu and set the "Signal Booster" to "Off" from "Manual Program" (see page 17).                                |
| Good picture,<br>noisy sound  | • Display the "Channel Setup" menu and select the appropriate<br>"TV System" from "Manual Program" (see page 17).                            |
| No picture,                   | • Check the power cord, antenna and VCR connections (see page 8).                                                                            |
| no sound                      | • Press I/() (power) to turn on the TV (see page 10).                                                                                        |
|                               | • Press ① (main power) on the TV to turn off the TV for about five seconds, then turn it on again (see page 7).                              |
| Good picture,                 | <ul> <li>Press ∠ + to increase the volume level (see page 10).</li> </ul>                                                                    |
| no sound                      | • Press 🕱 to cancel the muting (see page 10).                                                                                                |
| Dotted lines or               | • Do not use a hair dryer or other equipment near the TV.                                                                                    |
| stripes                       | • Check the antenna setup. Contact a Sony dealer for advice.                                                                                 |
| Double images                 | • Use a highly directional antenna.                                                                                                    |
| or "gnosts"                   | • Use the fine tuning ("Fine") function (see page 17).                                                                                       |
|                               | Check the antenna setup. Contact a Sony dealer for advice.                                                                                   |
|                               | • Turn off or disconnect the external booster if it is in use.                                                                               |
| No color                      | • Display the "Picture" menu and select "Custom" from "Picture Mode", then adjust the "Color" level from "Picture Adjustment" (see page 14). |
|                               | <ul> <li>Display the "Setup" menu and check the "Color System" setting<br/>(usually set this to "Auto") (see page 18).</li> </ul>            |
|                               | • Check the antenna setup. Contact a Sony dealer for advice.                                                                                 |

| Symptom                                                                                                    | Solutions                                                                                                    |
|----------------------------------------------------------------------------------------------------|----------------------------------------------------------------------------------------------------|
| Picture slant                                                                                                    | • Keep external speakers or other electrical equipment away from the TV.                                                                                                    |
|                                                                                                    | • Display the "Setup" menu and adjust "Picture Rotation" so that the picture position is optimal (see page 18).                                                                                                    |
| Abnormal color<br>patches                                                                                         | • Keep external speakers or other equipment away from the TV. Do not move the TV while the TV is turned on. Press ① (main power) on the TV to turn off the TV for about 15 minutes, then turn it on again to demagnetize the TV. |
| Teletext display<br>is incomplete<br>(snowy picture                                                               | • Check the antenna cable and connection on the TV, VCR and at the wall (see page 8).                                                                                                    |
| or double images).                                                                                                | • Check the antenna setup. Contact a Sony dealer for advice.                                                                                                    |
|                                                                                                    | • Display the "Channel Setup" menu and set the "Signal Booster" to "Auto" from "Manual Program" (see page 17).                                                                                                    |
|                                                                                                    | <ul> <li>Try using an external booster.</li> </ul>                                                                                                    |
|                                                                                                    | • Use the fine tuning ("Fine") function (see page 17).                                                                                                    |
| The $\bigcirc$ (standby)<br>indicator on your<br>TV flashes red<br>several times after<br>every three<br>seconds. | • Count the number of times the () (standby) indicator flashes.<br>Press () (main power) to turn off your TV. Contact your nearest Sony service center.                                                                          |
| The TV screen<br>sometimes goes<br>blank for<br>slightly longer<br>than usual<br>during channel<br>change.        | • The "Signal Booster" is functioning to detect a weak signal. This does not indicate a malfunction.                                                                                                    |
| TV cabinet creaks.                                                                                                | • Changes in room temperature sometimes make the TV cabinet expand or contract, causing a noise. This does not indicate a malfunction.                                                                                           |
| A small "boom"<br>sound is heard<br>when the TV is<br>turned on.                                                  | • The TV's demagnetizing function is working. This does not indicate a malfunction.                                                                                                    |

# **AVERTISSEMENT**

- Cet appareil fonctionne avec de très hautes tensions dangereuses.
- Tension de service du téléviseur : 110 240 V CA.
- Ne branchez pas le cordon d'alimentation avant d'avoir terminé tous les autres raccordements. Sinon, il se peut qu'un faible courant de fuite passe via l'antenne et d'autres bornes vers la terre.
- Afin d'éviter toute fuite des piles qui pourrait abîmer la télécommande, retirez-les de la télécommande si vous ne l'utilisez pas pendant plusieurs jours. Si vous touchez le liquide s'étant échappé des piles, rincez immédiatement à l'eau.

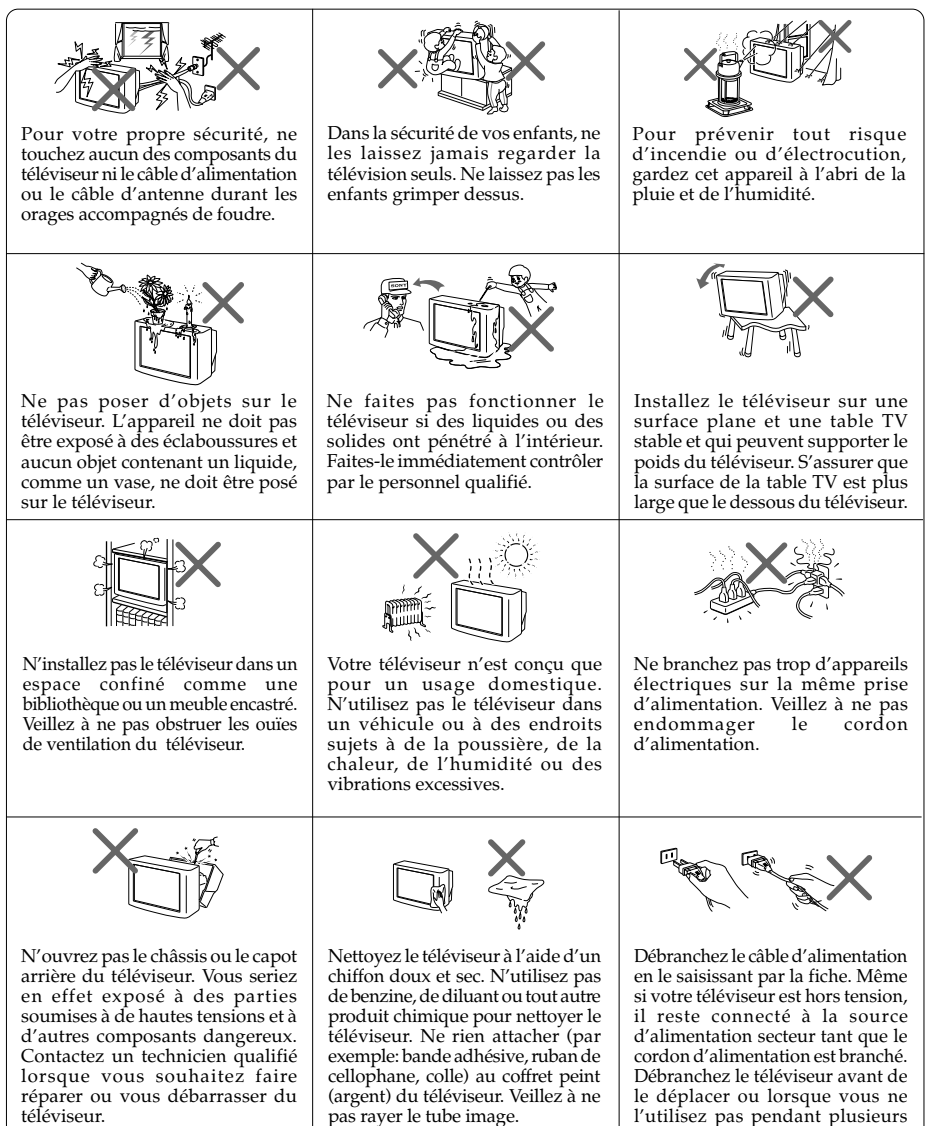

iours.

# Table des matières

| Préparation                                                    | 4 |
|----------------------------------------------------------------|---|
| Configuration de votre téléviseur ("Initial Setup")            | 5 |
| Panneaux de commande supérieur, avant et arrière du téléviseur | 7 |
| Raccordement d'appareils en option                             | 8 |
| Utilisation de la télécommande et des fonctions de base 1      | 0 |
| Présentation du navigateur WEGA GATE 1                         | 2 |
| Réglage "Settings" 1                                           | 3 |
| Changement du réglage "Picture" 1                              | 4 |
| Changement du réglage "Sound" 1                                | 5 |
| Changement du réglage "Channel Setup" 1                        | 6 |
| Changement du réglage "Setup" 1                                | 8 |
| Visualisation du télétexte 1                                   | 9 |
| Dépannage 2                                                    | 0 |
| Spécifications Couverture arriér                               | e |

# Préparation

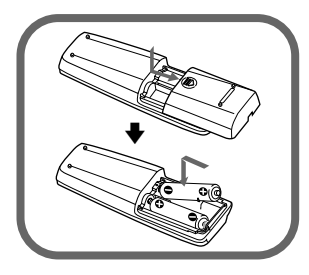

### 1re étape

### Introduisez les piles (fournies) dans la télécommande.

#### Remarque

• N'utilisez pas des piles usagées et des piles de type différent en même temps.

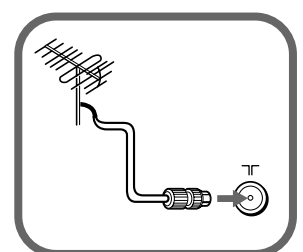

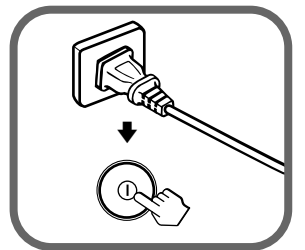

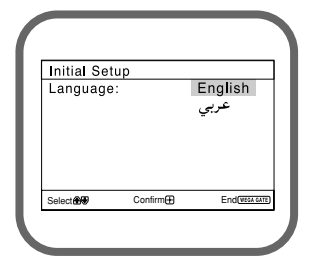

### 2e étape

Raccordez le câble de l'antenne (non fourni) sur ∏ (entrée antenne) à l'arrière du téléviseur.

#### Conseil

• Vous pouvez aussi raccorder votre téléviseur à d'autres appareils en option (voir page 8).

### 3e étape

Branchez le cordon d'alimentation, puis appuyez sur la touche du téléviseur pour le mettre sous tension.

#### Remarque

 Le témoin (b) (veille) s'allume en vert pendant quelques secondes au moment de la mise sous tension du téléviseur. Ceci n'indique aucun problème de fonctionnement.

### 4e étape

Configurez le téléviseur en suivant les directives du menu "Initial Setup" (voir page 5).

# **Configuration de votre téléviseur** ("Initial Setup")

La première fois que vous mettez votre téléviseur sous tension, le menu "Initial Setup" s'affiche. Si vous souhaitez changer la langue des menus, préréglez les chaînes automatiquement, classez ou modifiez les canaux et réglez la position de l'image à l'aide des touches de la télécommande ou du panneau de commande supérieur du téléviseur.

| 1 | Appuyez ♠ ou ♥ pour sélectionner la langue<br>d'affichage des menus souhaitée, puis appuyez<br>sur ⊕. | Initial Setu<br>Language: | )        | English<br>عربي |
|---|----------------------------------------------------------------------------------------------------|---------------------------|----------|-----------------|
|   | Le menu s'affiche dans la langue sélectionnée.                                                        | Select                    | Confirm⊕ | End(NTON GATE)  |

#### 2 Appuyez sur ↑ ou ↓ pour sélectionner "Yes", puis appuyez sur ⊕ pour démarrer la présélection automatique des chaînes.

Un message à l'écran vous indique que la présélection automatique est en cours.

Une fois que toutes les chaînes disponibles ont été réglées et mémorisées, le menu "Program Sorting/ Edit" apparaît automatiquement á l'écran.

Si vous ne souhaitez pas effecteur la présélection automatique des chaînes, sélectionnez "No", puis appuyez sur 🕂.

Si le message "No channel found. Please connect cable/antenna" s'affiche, vérifiez les branchements de votre téléviseur et appuyez sur 🔂.

# **3** Le menu "Program Sorting/Edit" vous permet de classer et de modifier les canaux.

- a) Si vous souhaitez conserver les canaux tels quels, appuyez sur WEGA GATE pour quitter.
- b) Appuyez sur ▲ ou ♥ pour sélectionner le numéro de programmation correspondant au canal que vous souhaitez modifier. Le canal sélectionné s'affiche à l'écran.
- c) Si vous souhaitez enregistrer les canaux dans un autre ordre :
  - Appuyez sur 
     pour valider le mode de classement.
  - Appuyez sur 

     ou 
     pour sélectionner la nouvelle position du numéro de programmation pour le canal sélectionné, puis appuyez sur 
     .

| Initial Se | tup                          |               |
|------------|------------------------------|---------------|
| First plea | se connect                   |               |
| cable/ an  | tenna                        |               |
| Start Aut  | o Program no<br>Yes          | ow?           |
|            | NO .                         | -             |
| Select     | Contirm                      | End           |
|            |                              |               |
| Auto Pro   | gram                         |               |
| Program:   |                              | 01            |
| TV Syste   | em:                          | Auto          |
| VHF Lov    | <ul> <li>IIIIIIII</li> </ul> |               |
|            |                              |               |
|            |                              |               |
|            |                              |               |
|            |                              |               |
|            |                              | End WEEA GATE |

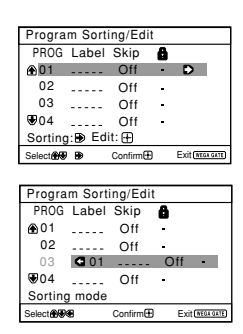

#### suite page suivante

6

### Configuration de votre téléviseur ("Initial Setup") (suite)

d) Si vous souhaitez modifier les canaux, appuyez sur 🕂 pour passer en mode d'édition.

Appuyez sur → jusqu'à ce que le mode que vous souhaitez modifier soit mis en surbrillance : Label, Skip, 🔒 (symbole de verrouillage). Appuyez ensuite sur 🕂.

- Pour attribuer un nom, appuyez sur ▲ ou ↓ pour sélectionner les caractères alphanumériques du titre. Appuyez ensuite sur ④.

Vous pouvez sauter ce numéro de programmation à l'aide de la touche PROG +/-.

- e) Répétez les étapes b) à d) si vous souhaitez modifier d'autres canaux.

Appuyez sur WEGA GATE pour passer au menu suivant.

4 Appuyez sur ← ou → pour régler les barres situées dans le haut et le bas du menu si elles sont inclinées et appuyez sur ⊕.

Appuyez sur 🕁 si aucun réglage n'est nécessaire.

| 5 | Pour éviter que le menu "Initial Setup" n'apparaisse de nouveau lorsque vous mettez le téléviseur sous |
|---|----------------------------------------------------------------------------------------------------|
|   | tension à l'aide de ①, appuyez sur ▲ ou ♦ pour<br>sélectionner "No", puis appuyez sur ↔.               |

Pour permettre d'afficher de nouveau ce menu, sélectionnez "Yes", puis appuyez sur 💮.

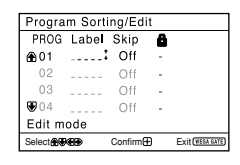

| Program Sorting/Edit |           |          |   |                  |  |
|----------------------|-----------|----------|---|------------------|--|
| PROG                 | Label     | Skip     | 8 |                  |  |
| <b>⊕</b> 01          |           | Off :    | • |                  |  |
| 02                   |           | Off      | - |                  |  |
| 03                   |           | Off      | - |                  |  |
| ₩04                  |           | Off      | - |                  |  |
| Edit mode            |           |          |   |                  |  |
| Select               | <b>69</b> | Confirm⊞ |   | Exit (VEGA GATE) |  |

| Progra      | m Sorti | ing/Ed  | it |                 |
|-------------|---------|---------|----|-----------------|
| PROG        | Label   | Skip    | 8  |                 |
| <b>⊕</b> 01 |         | Off     | -  | :               |
| 02          |         | Off     | -  |                 |
| 03          |         | Off     | -  |                 |
| ₩04         |         | Off     | -  |                 |
| Edit m      | ode     |         |    |                 |
| Select      | 8B)     | Confirm | Ð  | Exit(WEGA GATE) |

| _ |            |                |                 | _ |
|---|------------|----------------|-----------------|---|
|   | Picture Ro | tation<br>∎↓↓∎ | •               |   |
|   | Select 👀   | Confirm⊞       | End(attal datt) |   |
|   |            |                |                 |   |

| Initial Set         | up                  |
|---------------------|---------------------|
| Disp <b>l</b> ay th | nis menu next time? |
|                     | Yes                 |
|                     | No                  |
| Select              | Confirm             |

#### Conseil

• Vous pouvez passer directement à la fin du menu "Initial Setup" en appuyant sur WEGA GATE.

### Panneaux de commande supérieur, avant et arrière du téléviseur

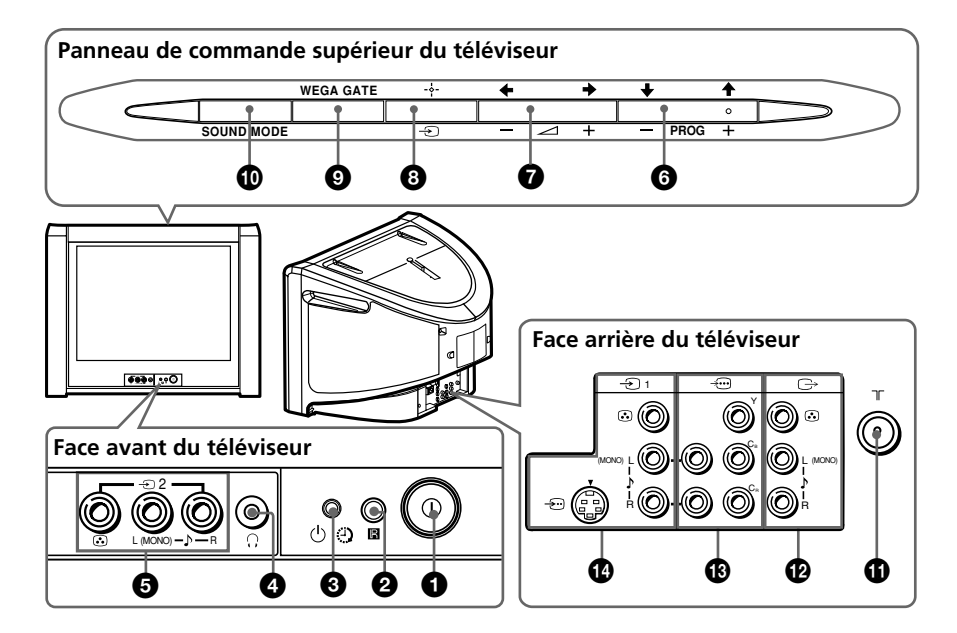

| Touche ou connecteur         | Fonction                                                                             | Page |
|------------------------------|--------------------------------------------------------------------------------------|------|
| 00                           | Mise hors tension ou mise sous tension du téléviseur.                                | 4    |
| 2 R                          | Capteur de la télécommande.                                                          | -    |
| <b>3</b> 🕘                   | Indicateur d´éveil.                                                                  | 11   |
| 3 U                          | Indicateur de veille.                                                                | 4    |
| <b>4</b> ()                  | Prise pour casque d'écoute.                                                          | -    |
| <b>5</b> – D2                | Prise d'entrée vidéo 2.                                                              | 8    |
| PROG +/-                     | Sélection d'un numéro de programmation.                                              | -    |
| ◙ ⊿+/-                       | Réglage du volume.                                                                   | -    |
| 8 - Э                        | Sélection de l'entrée télévisée ou vidéo.                                            | 8    |
| Opérations du menu WEGA GATE |                                                                                      |      |
| <b>6,7</b> +,+,+,+           | Sélectionner et régler élément.                                                      | 12   |
| 8 +-                         | Confirmer élément sélectionné.                                                       | 12   |
| WEGA GATE                    | Affichez ou désactivez le menu WEGA GATE.                                            | 12   |
| SOUND MODE                   | Sélectionnez des options du mode son qui affichent un<br>"5-Band Graphic Equalizer". | 10   |
|                              | Prise d'entrée de l'antenne.                                                         | 8    |
| 12 ⊂→                        | Prise de sortie du moniteur.                                                         | 8    |
| 13 →…                        | Prise d'entrée vidéo composante.                                                     | 9    |
| <b>1</b> 9 −∋1               | Prise d'entrée vidéo 1.                                                              | 8    |

### Raccordement d'appareils en option

### 

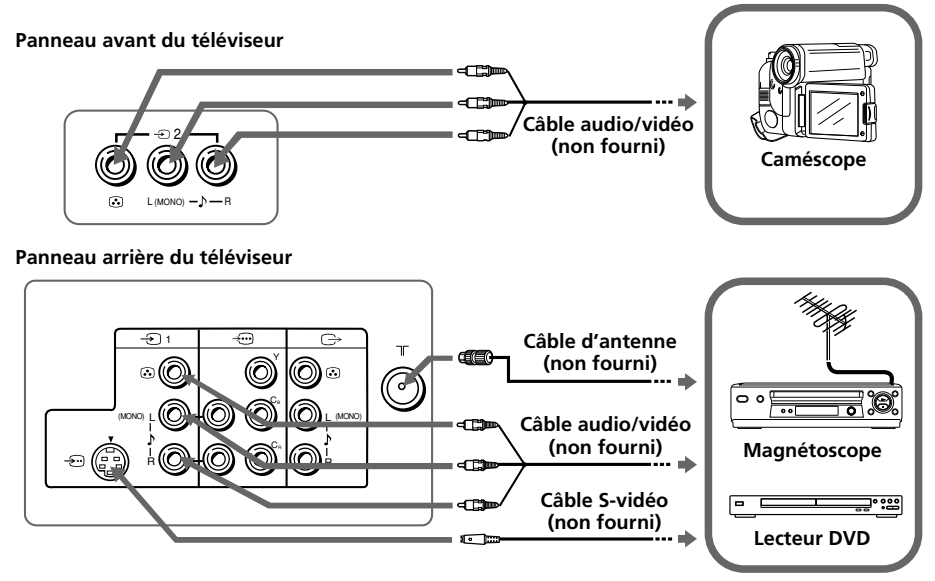

#### Remarques

- Si vous raccordez un magnétoscope sur la borne ٦Г (antenne), présélectionnez la sortie de signal du magnétoscope sur la position de programmation 0 du téléviseur (voir page 17).
- Si les entrées ← (entrée S-vidéo) et 
   (entrée vidéo) sont raccordées simultanément pour
   1 c'est l'entrée ← (entrée S-vidéo) qui est automatiquement sélectionnée. Pour regarder l'image de la source raccordée à l'entrée 
   (entrée vidéo), débranchez le câble S-vidéo.

# Raccordement d'appareils aux connecteurs de sortie ( $\hookrightarrow$ ) du téléviseur

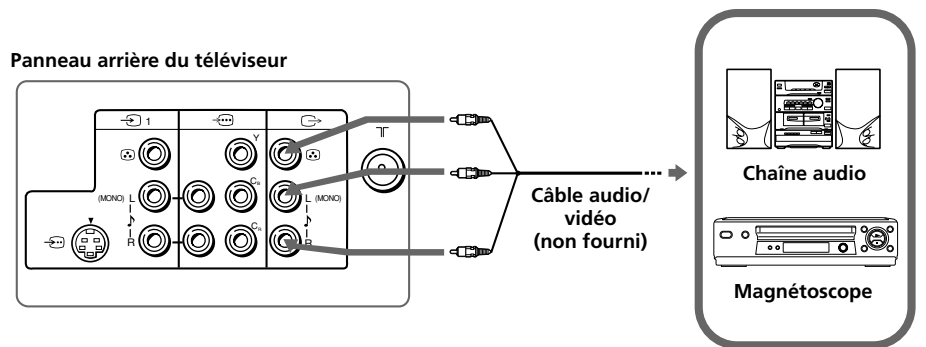

Panneau arrière du téléviseur

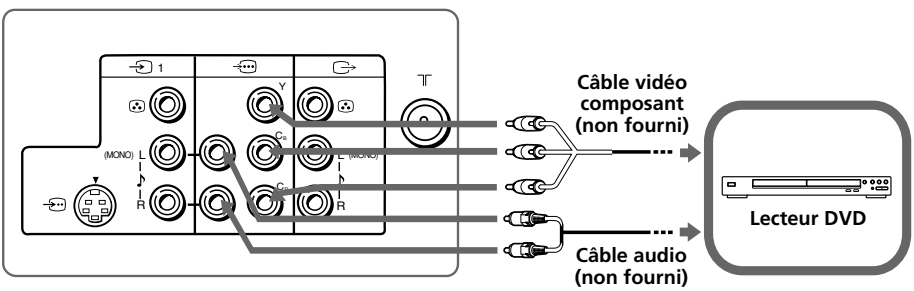

- Si votre lecteur DVD peut émettre des signaux en mode entrelacé et progressif, sélectionnez la sortie à entrelacement lorsque vous raccordez l'appareil à ----- (entrée vidéo du composant) sur votre téléviseur. Celui-ci peut recevoir des signaux entrelacés 525i/60Hz ou 625i/50Hz.
- Les bornes vidéo du composant de votre lecteur DVD sont parfois identifiées par Y/C<sub>B</sub>/C<sub>R</sub>, Y/P<sub>B</sub>/ P<sub>R</sub>, Y/C<sub>b</sub>/C<sub>r</sub> ou Y/B-Y/R-Y.
- Si vous sélectionnez "DVD" sur votre écran de télévision, le signal de 
   G→ (sortie du moniteur) ne passera pas correctement. Ceci n'indique aucun problème de fonctionnement.

### Utilisation de la télécommande et des fonctions de base

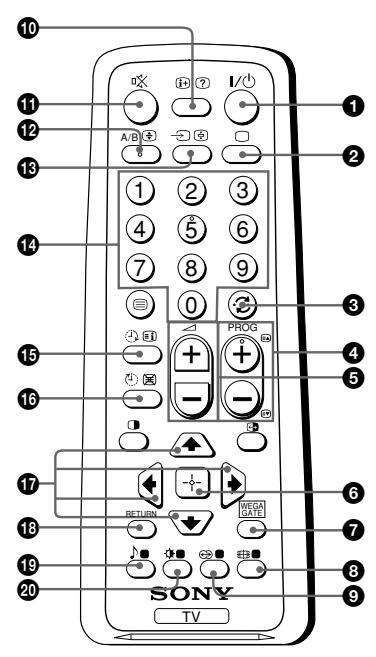

| Touche           | Description                                                                  | Page |
|------------------|------------------------------------------------------------------------------|------|
| <b>0</b> I/U     | Mise hors tension temporaire ou                                              |      |
|                  | mise sous tension du téléviseur.                                             | -    |
| 2 🗆              | Afficher la prise d'entrée active.                                           | -    |
| <b>8</b> .;      | Sautez au dernier numéro de                                                  | -    |
|                  | programme qui a été vu pendant                                               |      |
| -                | au moins cinq secondes.                                                      |      |
| 4 PROG +/-       | Sélection d'un numéro de                                                     | -    |
|                  | programmation.                                                               |      |
| 5⊿+/-            | Réglage du volume.                                                           | -    |
| 8                | Changement de la taille de l'image :<br>"On" (mode grand écran 16:9), "Off". | -    |
| 9 🕀              | Sélection des options du mode                                                | 15   |
|                  | ambiophonique:<br>"TruSurround" "WOW"                                        |      |
|                  | "Simulated", "Off".                                                          |      |
| <b>1</b> [+      | Affichage d'informations à l'écran.                                          | _    |
| <b>1</b> 🕸       | Coupure du son.                                                              | _    |
| 13 - Э           | Sélection de l'entrée télévisée ou                                           | 8    |
|                  | vidéo.                                                                       |      |
| 10-9             | Saisie de numéros. Pour les                                                  | -    |
|                  | numéros de programmation à                                                   |      |
|                  | chiffre dans les deux secondes.                                              |      |
| 0 )              | Sélectionnez des options du                                                  | 15   |
| ▶ Dynamic        | mode son qui affichent un                                                    |      |
|                  | "5 Band Graphic Equalizer":<br>"Dynamic", "Standard"                         |      |
| 100 300 1k 3k 8k | "Custom"*.                                                                   |      |
| Standard         | * Lorsque le mode "Custom" est                                               |      |
|                  | sélectionné, vous pouvez                                                     |      |
| 100 300 1k 3k 8k | récupérer les réglages de la                                                 |      |
| ▶ Custom         | l'option de "Sound Adjustment"                                               |      |
|                  | dans le menu.                                                                |      |
| 100 300 1k 3k 8k |                                                                              |      |
| <b>20</b> ()     | Sélectionnez des options du                                                  | 14   |
|                  | mode image:                                                                  |      |
|                  | "Vivid", "Standard", "Custom"*.                                              |      |
|                  | * Lorsque le mode "Custom" est                                               |      |
|                  | sélectionné, vous pouvez                                                     |      |
|                  | récupérer les réglages de la                                                 |      |
|                  | dernière image ajustée de l'option                                           |      |
|                  | menu.                                                                        |      |
|                  |                                                                              |      |

| Touche                                      | Description                                                                                                    | Page |
|---------------------------------------------|----------------------------------------------------------------------------------------------------|------|
| Opérations du menu WEGA GATE                |                                                                                                    |      |
| 6                                           | Confirmer élément sélectionné.                                                                                                    | 12   |
| WEGA GATE                                   | Affichez ou désactivez le menu WEGA GATE.                                                                                                    |      |
| <b>⑦ ↓</b> , <b>↓</b> , <b>↓</b> , <b>→</b> | Sélectionner et régler élément.                                                                                                    |      |
| RETURN                                      | Retour au niveau précédent.                                                                                                    |      |
| Programmateur                               |                                                                                                    |      |
| (Minuterie de<br>réveil)                    | Réglez le téléviseur pour qu'il se mette<br>automatique sous tension en fonction de l'heure<br>souhaitée (max. 12 heures).                                               | _    |
|                                             | Le témoin 🕘 du téléviseur s'allume en orange une fois<br>que vous avez réglé la minuterie de réveil.                                                                     |      |
|                                             | Si aucune touche ou commande n'est activée au bout<br>d'une heure de fonctionnement avec la minuterie de réveil,<br>le téléviseur se met automatiquement en mode veille. |      |
| ❶ ᠿ<br>(Minuterie<br>d'extinction           | Réglez le téléviseur pour qu'il se mette<br>automatiquement hors tension en fonction de l'heure<br>souhaitée (max. 1 heure et 30 min).                                   | -    |
| Télétexte fonctions (L'etiquette verte)     |                                                                                                    |      |
| (), (), (), (), (), (), (), (), (), (),     | Toutes les touches sont utilisées pour utiliser la fonction Teletext.                                                                                                    | 19   |
| PIP fonctions                               |                                                                                                    |      |
|                                             | Ne fonctionne pas sur votre télévision.                                                                                                    |      |
| Fonctionnement stéréo /                     | bilingue                                                                                                    |      |
| 🕑 A/B                                       | Ne fonctionne pas sur votre télévision.                                                                                                    | -    |

WOW, TruSurround, SRS et le symbole (() sont des marques commerciales de SRS Labs, Inc. Les technologies WOW et TruSurround sont protégées par une license SRS Labs, Inc.

Sous licence de BBE Sound, Inc., détenteur du brevet américain numéro 4638258, 4482866. "BBE" et le logo BBE sont des marques de commerce de BBE Sound, Inc.

### Présentation du navigateur WEGA GATE

WEGA GATE est une passerelle qui vous permet d'accéder aux canaux de télévision préréglés, aux entrées externes raccordées et au menu "Settings".

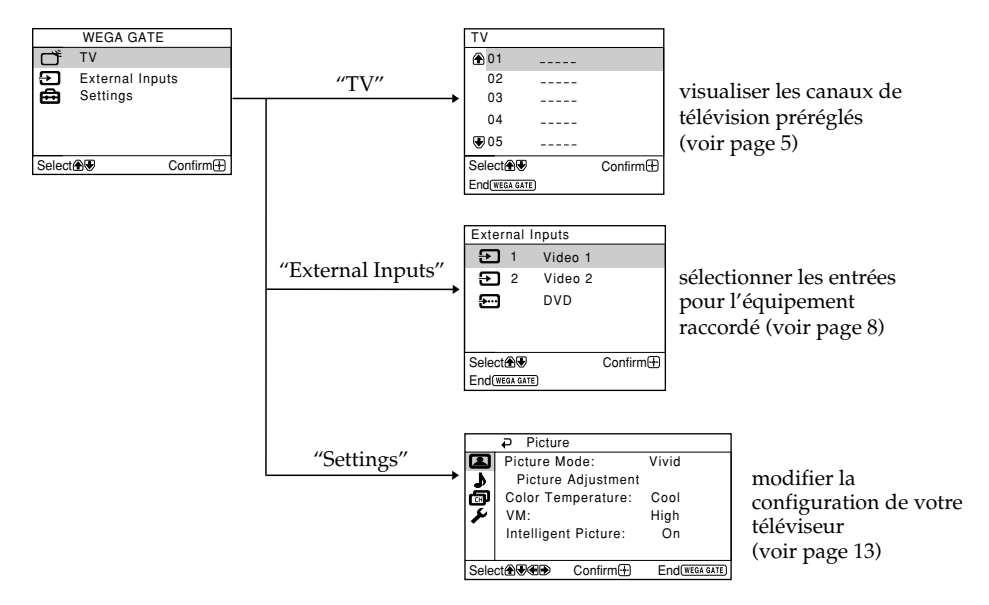

### **Comment utiliser WEGA GATE**

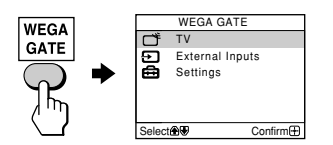

(1) Appuyez sur WEGA GATE pour affichez ou désactivez le menu WEGA GATE.

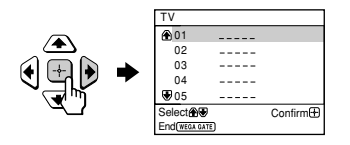

(2) Appuyez sur ↔ (ou →) pour valider votre sélection ou passer au niveau suivant.

#### Conseil

• Les touches WEGA GATE, ↔ et ♠,♥,♠,♦ du panneau de commande supérieur peuvent également être utilisées pour effectuer les opérations ci-dessus.

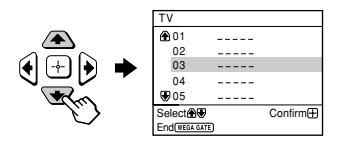

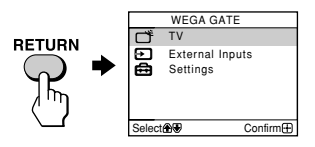

(4) Appuyez sur RETURN pour revenir au niveau précédent.

# Réglage "Settings"

Vous pouvez modifier la configuration de votre téléviseur à partir de "Settings" dans le menu WEGA GATE.

Appuyez sur le bouton WEGA GATE pour afficher le menu WEGA GATE. Appuyez sur ♠ ou ♥ pour sélectionner "Settings", puis appuyez sur ↔. Un aperçu des paramètres pouvant être réglés est donné ci-après.

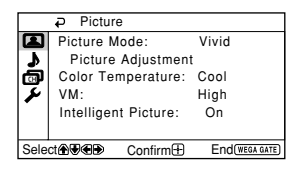

|      | Sound Mode:         | Dynamic        |
|------|---------------------|----------------|
| 7    | Sound Adjustment    | t              |
| ø    | Balance             | <b>.</b>       |
| 2    | Intelligent Volume: | Off            |
|      | Surround:           | Off            |
|      |                     |                |
| Sele | ct⊕€€€ Confirm⊞     | End(WEGA GATE) |

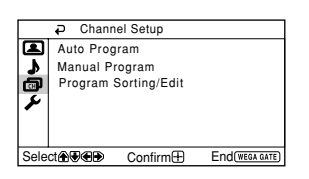

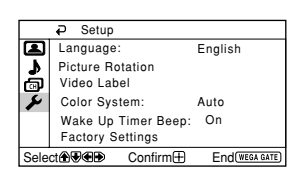

#### "Picture" (voir page 14)

"Picture Mode": "Vivid" → "Standard" → "Custom"
"Picture Adjustment": "Picture", "Brightness", "Color", "Hue", "Sharpness", "Reset"
"Color Temperature": "Cool" → "Neutral" → "Warm"
"VM": "High" → "Low" → "Off"
"Intelligent Picture": "On" → "Off"

"Sound" (voir page 15)
"Sound Mode": "Dynamic" → "Standard" → "Custom"
"Sound Adjustment": "Adjust", "Reset"
"Balance"
"Intelligent Volume": "On" → "Off"
"Surround": "TruSurround" → "WOW" → "Simulated" → "Off"

#### "Channel Setup" (voir page 16)

"Auto Program"
"Manual Program"
"Program": "00" - "99"
"TV System": "B/G" → "1" → "D/K" → "M"
"VHF Low" /"VHF High" /"UHF"
"Fine": "Auto" → "Manual"
"Signal Booster": "Auto" → "Off"
"Program Sorting/Edit"

"Setup" (voir page 18) "Language": "English" → "عربي" (Arabe) "Picture Rotation" "Video Label": "Video Input", "Label" "Color System": "Auto" → "PAL" → "SECAM" → "NTSC3.58" → "NTSC4.43" "Wake Up Timer Beep": "On" → "Off" "Factory Settings": "Yes" → "No"

#### Remarque

Lorsqu'une fonction est estompée dans le menu, vous ne pouvez pas la sélectionner.

# Changement du réglage "Picture"

Le menu "Picture" vous permet de changer les réglages de l'image.

- Appuyez sur WEGA GATE et sélectionnez "Settings".
- 2

Assurez-vous que l'icône ( ) "Picture" est sélectionnée, puis appuyez sur 🕂.

3 Appuyez sur ↑ ou ↓ pour sélectionner l'élément désiré (par exemple "Picture Mode"), puis appuyez sur .

| Sélectionnez               | Pour                                                                                                    |
|----------------------------|----------------------------------------------------------------------------------------------------|
| "Picture Mode"             | choisir "Vivid", (contraste et netteté ), "Standard" (normal)<br>ou "Custom"*.                                                                                 |
| "Color Temperature"        | réglez la teinte de blanc.<br>Choisissez entre "Cool" (teinte bleue), "Neutral" (teinte<br>transparente) ou "Warm" (teinte rouge).                             |
| "VM" (Velocity Modulation) | améliorez la netteté des contours de chaque objet.<br>Choisissez entre "High", "Low" ou "Off".                                                                 |
| "Intelligent Picture"      | optimiser la qualité de l'image.<br>Appuyez sur ♠ ou ♦ pour sélectionner "On", puis<br>appuyez sur ↔.<br>Pour annuler, sélectionnez "Off", puis appuyez sur ↔. |

\* Vous pouvez ajuster le réglage en fonction de vos préférences sous les options "Picture Adjustment", "Color Temperature" et "VM" uniquement lorsque le mode "Custom" est sélectionné.

### Réglage les paramètres "Picture Adjustment" sous le mode "Custom"

Appuyez sur ▲ ou ➡ pour sélectionner soit "Picture" (contraste), "Brightness", "Color", "Hue" (tons de couleurs) ou "Sharpness", puis appuyez sur ⊕.

"Reset" réinitialise les réglages de votre téléviseur.

2 Appuyez sur ♠, ♥, ♥ ou ♥ pour ajuster les réglages du paramètre sélectionné et appuyez sur ⊕.

Répétez les étapes ci-dessus pour régler d'autres paramètres.
 Les réglages ajustés sont pris en compte lorsque vous sélectionnez "Custom".

- "Hue" ne peut être ajusté que pour le système couleur NTSC.
- La réduction de la netteté "Sharpness" peut également réduire les parasites sur l'image.

# Changement du réglage "Sound"

Le menu "Sound" vous permet de modifier les réglages du son.

- Appuyez sur WEGA GATE et sélectionnez "Settings".
- 2 Appuyez sur ♠ ou ♥ pour sélectionner l'icône "Sound" (♪), et appuyez ensuite sur ⊕.
- 3 Appuyez sur ▲ ou ★ pour sélectionner l'élément désiré (par exemple "Sound Mode"), puis appuyez sur .

| Sélectionnez         | Pour                                                                                                    |
|----------------------|----------------------------------------------------------------------------------------------------|
| "Sound Mode"         | choisir "Dynamic" (tonalités faibles et élevées), "Standard (voix et tonalités élevées) ou "Custom"*.                                                                                                    |
| "Balance"            | Appuyez sur ♦ ou ♦ pour accentuer les tonalités de l'enceinte de gauche.<br>Appuyez sur ♦ ou ♦ pour accentuer les tonalités de l'enceinte de droite.                                                                  |
| "Intelligent Volume" | ajuster automatiquement le volume de l'ensemble des programmes<br>TV et des entrées vidéo.<br>Appuyez sur ♠ ou ♥ pour sélectionner "On", puis appuyez sur ↔.<br>Pour annuler, sélectionnez "Off", puis appuyez sur ↔. |
| "Surround"           | choisir "TruSurround" (ambiophonique se diffusant vers l'arriére<br>d'une piéce), "WOW"** (grave profond et riche), "Simulated"<br>(mono resemblant au son stéréo) ou "Off".                                          |
|                      |                                                                                                    |

\* Vous pouvez ajuster le réglage en fonction de vos préférences sous l'option "Sound Adjustment" uniquement lorsque le mode "Custom" est sélectionné.

\*\* Le son haute définition BBE est complètement activé et optimise les effets sonores en mode WOW.

#### Remarque

 Vous ne pouvez pas sélectionner l'option "Intelligent Volume" lorsque "TruSurround" est sélectionné.

### Réglage du paramètre "Sound Adjustment" sous le mode "Custom"

"5-Band Graphic Equalizer" (L'egaliseur Graphique á 5 Bandes) vous permet de régler les paramètres des fréquences sonores du mode "Custom" dans le menu.

- **1** Vérifiez que "Adjust" est en surbrillance et appuyez sur . "Reset" réinitialise les réglages de votre téléviseur.
- 2 Appuyez sur ← ou → pour sélectionner la fréquence sonore souhaitée et appuyez sur ← ou ◆ pour ajuster le réglage, puis appuyez sur ⊕. Les réglages ajustés sont pris en compte lorsque vous sélectionnez "Custom".

- Le réglage d'une fréquence plus élevée affecte les sons aigus et le réglage d'une fréquence inférieure affecte les sons de basses.
- Vous pouvez afficher les réglages directement en utilisant la touche SOUND MODE située sur le panneau de commande supérieur (voir page 7) ou la touche 🌢 de la télécommande (voir page 10).

### Changement du réglage "Channel Setup"

Le menu "Channel Setup" vous permet de prérégler automatiquement les chaînes, de prérégler manuellement les chaînes, classez ou modifiez les canaux.

- Appuyez sur WEGA GATE et sélectionnez "Settings".
- 2 Appuyez sur ▲ ou ➡ pour sélectionner l'icône "Channel Setup" (), et appuyez ensuite sur ⊕.
- 3 Appuyez sur ▲ ou ◀ pour sélectionner l'élément désiré (par exemple "Auto Program"), puis appuyez sur ♣.

| Sélectionnez           | Pour                                                                                                    |
|------------------------|----------------------------------------------------------------------------------------------------|
| "Auto Program"         | présélectionner les chaînes automatiquement.                                                                                                    |
| "Manual Program"       | présélectionner manuellement les chaînes souhaitées et les<br>chaînes ne pouvant être présélectionnées automatiquement<br>(voir <b>Présélection manuelle des chaînes</b> à la page 17 <b>)</b> .                                             |
| "Program Sorting/Edit" | changez l'ordre d'affichage des canaux sur l'écran, attribuez<br>un numéro de programme, sautez le numéro de programme<br>et bloquez les programmes non souhaités.<br>(reportez-vous à l'étape 3 de la section "Initial Setup" à la page 5). |

- Si vous préréglez un numéro de programme verrouillé, ce numéro de programme est automatiquement déverrouillé.
- Si vous triez un programme verrouillé, ce dernier reste verrouillé.

### Présélection manuelle des chaînes

Après avoir sélectionné "Manual Program", sélectionnez le numéro de programmation sous lequel vous voulez présélectionner une chaîne.

- (1) Assurez-vous que "Program" est sélectionné et appuyez ensuite sur 🔄.
- (2) Appuyez sur ▲ ou ➡ jusqu'à ce que le numéro de programmation voulu pour la présélection apparaisse dans le menu et appuyez ensuite sur ⊕.

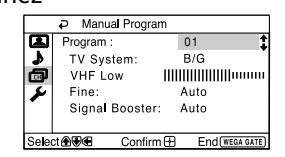

### **2** Sélectionnez la chaîne voulue.

- Assurez-vous que "VHF Low", "VHF High" ou "UHF " est sélectionné, puis appuyez sur →.
- (2) Appuyez sur ▲ ou ♥ jusqu'à ce que l'image de la chaîne voulue apparaisse sur l'écran du téléviseur et appuyez ensuite sur [].

3 Si le son de la chaîne voulue paraît anormal, sélectionnez le système de télévision approprié.

- (1) Appuyez sur ♠ ou ♥ pour sélectionner "TV System" et appuyez ensuite sur ↔.
- (2) Appuyez sur ▲ ou ◄ jusqu'à ce que le son devienne normal et appuyez ensuite sur ④.
- 4 Si vous n'êtes pas satisfait de la qualité du son et de l'image, vous pouvez l'améliorer à l'aide de la fonction de syntonisation "Fine".
  - (1) Appuyez sur ♠ ou ♥ pour sélectionner "Fine" et appuyez ensuite sur ↔.
  - (2) Appuyez sur ♠ ou ♥ pour sélectionner "Manual" et appuyez ensuite sur ↔.
  - (3) Appuyez sur ↑, ♥, ou → jusqu'à ce que la qualité de l'image et du son soient optimales et appuyez ensuite sur ⊕.
     L'isône + ou du monu dignote pendant la suntenisation.
    - L'icône + ou du menu clignote pendant la syntonisation.
- 5 Si le signal de télévision est trop puissant (image déformée, image avec des lignes, perturbation du signal) ou faible (image neigeuse), vous pouvez améliorer la qualité de l'image en utilisant la fonction "Signal Booster".
  - (1) Appuyez sur ♠ ou ♥ pour sélectionner "Signal Booster", puis appuyez sur ↔.
  - (2) Appuyez sur ▲ ou ▲ pour sélectionner "Off" (si l'image est déformée ou s'il y a des lignes sur l'image) ou "Auto" (si l'image est neigeuse), puis appuyez sur .

# Changement du réglage "Setup"

Le menu "Setup" vous permet de changer la langue d'affichage des menus, de régler la position de l'image, d'identifier l'appareil raccordé, de sélectionner le système couleur du téléviseur, réglez le bip sonore du programmateur d'éveil et réinitialisez votre téléviseur aux réglages par défaut.

- Appuyez sur WEGA GATE et sélectionnez "Settings".
- Appuyez sur ♠ ou ♥ pour sélectionner l'icône "Setup" (≯), et appuyez ensuite sur 🕂.

#### 3 Appuyez sur ♠ ou ♥ pour sélectionner l'élément désiré (par exemple "Language"), puis appuyez sur 斗.

| Sélectionnez            | Pour                                                                                                    |
|-------------------------|----------------------------------------------------------------------------------------------------|
| "Language"              | changer la langue des menus.<br>Appuyez sur ♠ ou ♦ pour sélectionner "English" ou "عربي" (Arabe),<br>puis appuyez sur ∳.                                                                                                    |
| "Picture Rotation"      | réglage de la position de l'image si elle n'est pas alignée sur<br>l'écran du téléviseur.<br>Appuyez sur ♦ ou ♦ pour ajuster la position de l'image puis<br>appuyez sur 🔂.                                                                                                    |
| "Video Label"           | <ul> <li>identification de l'appareil raccordé.</li> <li>(1) Sélectionnez "Video Input" et appuyez sur →. Appuyez sur</li> <li>• ou • pour sélectionner l'entrée que vous souhaitez identifier et appuyez sur .</li> <li>(2) Sélectionnez "Label" et appuyez sur .</li> <li>• ou • pour sélectionner les options d'identification:<br/>"Video 1"/"Video 2"/"DVD", "VCR", "SAT", "Game" ou "Edit"*.</li> <li>* Vous pouvez attribuer un nom de votre choix à la vidéo.<br/>Appuyez sur • ou • pour sélectionner des caractères alphanumériques pour rédiger l'étiquette, puis appuyez sur .</li> </ul> |
| "Color System"          | modifier le système de couleurs.<br>Appuyez sur ♠ ou ♥ pour sélectionner "Auto", "PAL", "SECAM",<br>"NTSC3.58" ou "NTSC4.43" et appuyez sur ↔.<br>En principe, réglez-le sur "Auto".                                                                                                    |
| "Wake Up Timer<br>Beep" | laissez votre téléviseur émettre un bip sonore lorsqu'il se met<br>automatiquement sous tension à l'aide du programmateur d'éveil.<br>Appuyez sur ♠ ou ♥ pour sélectionner "On", puis appuyez sur ↔.<br>Pour annuler, sélectionnez "Off", puis appuyez sur ↔.                                                                                                    |
| "Factory Settings"      | réinitialisez votre téléviseur aux réglages par défaut.<br>Appuyez ↔ et appuyez sur ♦ ou ♦ pour sélectionner "Yes", puis<br>appuyez sur ↔.<br>Pour annuler, sélectionnez "No", puis appuyez sur ↔.                                                                                                    |

- Pour être certain que le bip sonore est audible, vous devez régler un niveau sonore approprié sur votre téléviseur et vérifier que ce dernier n'est pas en mode silence.
- Pour arrêter le bip sonore, appuyez sur n'importe quelle touche de la télécommande ou du panneau de commande supérieur. Si vous n'appuyez sur aucune touche pendant trois minutes, le bip sonore s'éteindra
- automatiquement.

# Visualisation du télétexte

Certaines chaînes de télévision diffusent un service appelé Télétexte qui vous permet de recvoir différentes informations, comme par exemple les cours de la bourse et des nouvelles.

Vous pouvez utilisez les touches de la télécommande pour afficher le service Télétext.

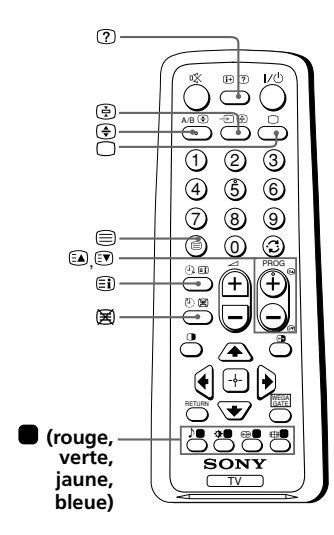

| Pour                                                                                  | Procédez comme suit                                                                                                    |
|---------------------------------------------------------------------------------------|----------------------------------------------------------------------------------------------------|
| afficher une page<br>télétexte sur<br>l'image télévisée                               | Appuyez sur $\textcircled{blue}$ . Chaque fois que vous<br>appuyez sur $\textcircled{blue}$ , l'écran change comme suit:<br>Télétexte $\rightarrow$ Télétexte et télévision $\rightarrow$<br>Télévision.<br>S'il n'y pas d'émission Télétexte, "100"<br>s'affiche en haut à gauche de l'écran. |
| vérifier le contenu<br>d'un service de<br>télétexte                                   | Appuyez sur 🗐.<br>Une présentation du contenu de<br>Télétexte, y compris le numéro des pages,<br>apparaît à l'écran.                                                                                                    |
| sélectionner une<br>page de télétexte                                                 | Appuyez sur les touches numériques pour<br>introduire le numéro à trois chiffres de la<br>page de télétexte voulue. Si vous avez<br>commis une erreur, réintroduisez le<br>numéro de page correct. Pour accéder à la<br>page précédente ou à la suivante, appuyez<br>sur (a) ou (v).           |
| marquer une<br>pause                                                                  | Appuyez sur 🔄 pour afficher le symbole<br>"(臺)" dans l'angle supérieur gauche de<br>l'écran. Pour reprendre le l'affichage<br>normal Télétexte, appuyez sur 🚖.                                                                                                    |
| révéler des<br>informations<br>dissimulées (par ex.,<br>une réponse à un jeu)         | Appuyez sur ⑦.<br>Pour dévoiler les informations, appuyez<br>à nouveau sur la touche.                                                                                                    |
| agrandir l'écran de<br>télétexte                                                      | Appuyez sur 	⊕. Chaque fois que vous<br>appuyez sur ⊕. l'affichage du télétexte<br>change comme suit: Agrandissement<br>moitié supérieure → Agrandis moitié<br>inférieure → Format normal.                                                                                                    |
| attente d'une page<br>Télétexte tout en<br>regardant une<br>émission de<br>télévision | <ol> <li>(1) Introduisez le numéro de la page de<br/>télétexte que vous voulez consulter et<br/>appuyez ensuite sur (Z).</li> <li>(2) Lorsque le numéro de la page est<br/>affiché, appuyez sur pour faire<br/>apparaître le texte.</li> </ol>                                                 |
| sélectionnez un menu<br>FASTEXT ou les cases<br>de couleur                            | Appuyez sur la touche 🔵 (rouge, verte,<br>jaune et bleue) correspondant au menu ou<br>au numéro de page souhaité.                                                                                                    |
| mettez le Télétexte<br>hours service                                                  | Appuyez sur 🗅.                                                                                                    |

#### Remarque

• La fonction FASTEXT ne peut être utilisé que lorsque la diffusion FASTEXT est disponible.

### Dépannage

Si vous rencontrez un problème quelconque lorsque vous regardez vetre télévision, vous pouvez utiliser la fonction "Factory Settings" ou vous reporter au guide de dépannage ci-dessous. Si le problème persiste, consultez votre revendeur Sony.

### Fonction "Factory Settings"

Appuyez sur la touche WEGA GATE. Sélectionnez "Settings", puis passez au menu "Setup" ( ). Dans le menu "Setup", sélectionnez "Factory Settings". Sélectionnez ensuite "Yes", puis appuyez sur 🔂. L'écran du téléviseur se vide pendant quelques secondes, puis le menu "Initial Setup" apparaît. Votre téléviseur sera réglé sur les réglages par défaut, mais certains problèmes peuvent avoir été résolus.

| Symptôme                          | Solutions                                                                                                    |
|-----------------------------------|----------------------------------------------------------------------------------------------------|
| lmage neigeuse,<br>Son parasité   | <ul> <li>Vérifiez le câble d'antenne et le raccordement au téléviseur, au magnétoscope et à la prise murale (voir page 8).</li> <li>Vérifiez le raccordement de l'antenne. Adressez-vous à votre distributeur Sony pour plus de conseils.</li> <li>Faites apparaître le menu "Channel Setup" et séléctionnez "Manual Program" pour présélectionner à nouveau la chaîne (voir page 17).</li> <li>Affichez le menu "Channel Setup" et réglez le mode "Signal Booster" à "Auto" de "Manual Program" (voir page 17).</li> <li>Essayez à l'aide d'un amplificateur externe.</li> </ul> |
| lmage distordue,<br>Son parasité  | <ul> <li>Coupez ou désactivez l'amplificateur externe s'il est utilisé.</li> <li>Affichez le menu "Channel Setup" et réglez le mode "Signal Booster" à "Off" de "Manual Program" (voir page 17).</li> </ul>                                                                                                    |
| Bonne image,<br>Son parasité      | • Affichez le menu "Channel Setup" et sélectionnez le bon système de télévision ("TV System") de "Manual Program" (voir page 17).                                                                                                    |
| Pas d'image,<br>Pas de son        | <ul> <li>Vérifiez la connexion du cordon d'alimentation, de l'antenne et du magnétoscope (voir page 8).</li> <li>Appuyez sur I/<sup>(1)</sup> (alimentation) pour mettre le televiseur sous tension (voir page 10).</li> <li>Appuyez sur ① (alimentation principale) du téléviseur pour éteindre le téléviseur environ cinq secondes, puis rallumez-le (voir page 7).</li> </ul>                                                                                                    |
| Bonne image,<br>Pas de son        | <ul> <li>Appuyez sur → + pour augmenter le volume du son (voir page 10).</li> <li>Appuyez sur ∞ pour annuler la sourdine (voir page 10).</li> </ul>                                                                                                    |
| Lignes pointillées<br>ou zébrures | <ul> <li>N'utilisez pas de sèche-cheveux ou tout autre équipement à proximité du téléviseur.</li> <li>Réglez l'orientation de l'antenne pour réduire les interférences au minimum. Adressez-vous à votre distributeur Sony pour plus de conseils.</li> </ul>                                                                                                    |
| Images doubles<br>ou "fantômes"   | <ul> <li>Utilisez une antenna fortement directionnelle.</li> <li>Utilisez la fonction de syntonisation fine ("Fine") (voir page 17).</li> <li>Vérifiez le raccordement de l'antenne. Adressez-vous à votre distributeur<br/>Sony pour plus de conseils.</li> <li>Coupez ou désactivez l'amplificateur externe s'il est utilisé.</li> </ul>                                                                                                    |
| Pas de couleurs                   | <ul> <li>Affichez le menu "Picture" et sélectionnez "Custom" sous "Picture Mode", puis réglez le niveau de couleurs "Color" sous "Picture Adjustment" (voir page 14).</li> <li>Faites apparaître le menu "Setup" et vérifiez le réglage du système de couleur ("Color System") (en principe, réglez-le sur "Auto") (voir page 18).</li> <li>Vérifiez le raccordement de l'antenne. Adressez-vous à votre distributeur Sony pour plus de conseils.</li> </ul>                                                                                                    |

| Symptôme                                                                                                    | Solutions                                                                                                    |
|----------------------------------------------------------------------------------------------------|----------------------------------------------------------------------------------------------------|
| Image oblique                                                                                                    | <ul> <li>Eloignez les haut-parleurs externes ou tout autre appareil électrique du téléviseur.</li> <li>Faites apparaître le menu "Setup" et ajustez "Picture Rotation" jusqu'à ce que la position de l'image soit optimale (voir page 18).</li> </ul>                                                                                                    |
| Taches de<br>couleurs<br>anormales                                                                                                    | • Eloignez les haut-parleurs externes ou tout autre appareil électrique du téléviseur. Ne déplacez pas le téléviseur lorsque le téléviseur est allumé. Appuyez sur ① (alimentation principale) du téléviseur pour éteindre le téléviseur pendant environ 15 minutes, puis rallumez-le.                                                                                                    |
| L'affichage du<br>télétexte n'est<br>pas complet<br>(image neigeuse<br>ou doubles<br>images).                                                 | <ul> <li>Vérifiez le câble d'antenne et le raccordement au téléviseur, au magnétoscope et au mur (voir page 8).</li> <li>Ajustez l'orientation de l'antenne. Adressez-vous à votre distributeur Sony pour plus de détails.</li> <li>Affichez le menu "Channel Setup" et réglez le mode "Signal Booster" à "Auto" de "Manual Program" (voir page 17).</li> <li>Essayez à l'aide d'un amplificateur externe.</li> <li>Utilisez la fonction de syntonisation fine ("Fine") (voir page 17).</li> </ul> |
| L'indicateur ()<br>(veille) de votre<br>téléviseur clignote<br>en rouge pendant<br>environ trois<br>secondes par<br>intervalle.               | • Comptez le nombre de clignotements de l'indicateur ( <sup>1</sup> ) (veille). Appuyez sur (1) (alimentation) pour mettre le téléviseur hors tension. Contactez le centre technique Sony le plus proche.                                                                                                    |
| Il arrive que<br>l'écran du<br>téléviseur<br>devienne vide<br>un peu plus<br>longtemps que<br>d'habitude lors<br>du changement<br>des canaux. | • Le "Signal Booster" est activé pour détecter un signal faible. Ceci n'indique aucun problème de fonctionnement.                                                                                                    |
| Le châssis du<br>téléviseur craque.                                                                                                    | • Les variations de température ambiante peuvent entraîner une dilatation<br>ou une contraction du châssis du téléviseur. Ceci n'indique aucun<br>problème de fonctionnement.                                                                                                    |
| Un "boom"<br>retentit lors de la<br>mise sous tension<br>du téléviseur.                                                                       | <ul> <li>La fonction de démagnétisation du téléviseur est opérante. Ceci n'indique<br/>aucun problème de fonctionnement.</li> </ul>                                                                                                    |

### تحذيرات

- يحتوي التلفزيون بداخله على فولطية كهربائية عالية لدرجة الخطورة.
  - فولطية تشغيل التلفزيون: تيار متردد ١١٠ ٢٤٠فولت.
- لا تدخل كابل الطاقة الا بعد الانتهاء من اجراء التوصيلات الاخرى؛ وإلا سوف ينساب مقدار ضئيل من التيار من خلال الهوائي والاطراف الاخرى الى الارضى.
  - لتجنب تسرب البطارية وتلف موجه التحكم، ازل البطاريات من موجه التحكم اذا لم تستعمله لعدة ايام. اذا لامسك اي سائل تسرب من البطاريات، فوراً أغسله بالماء.

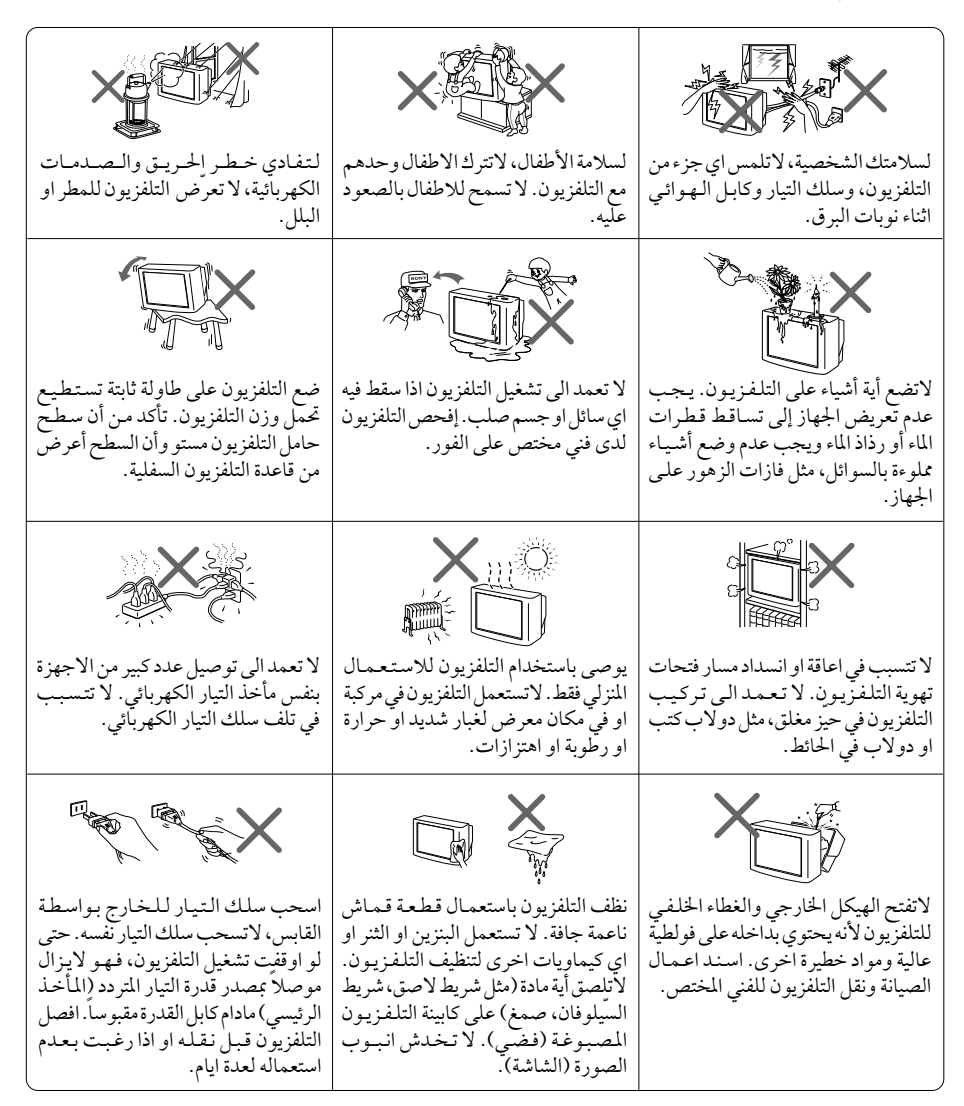

# جدول المحتويات

| ٤             | البدء                                             |
|---------------|---------------------------------------------------|
| ٥             | اعداد التلفزيون ("تجهيذ اولي")                    |
| ۷             | لوحات التحكم العلوية والأمامية والخلفية للتلفزيون |
| ٨             | توصيل الاجزاء الإختيارية                          |
| ۱۰            | إستعمال وحدة التحكم عن بعد والوظائف الأساسية      |
| ١٣            | التعريف بالملاّح WEGA GATE                        |
| ۱۳            | ضبط "إعدادات"                                     |
| ۱٤            | تغيير تهيئة "صورة"                                |
| ۱۵            | تغيير تهيئة "صوت"                                 |
| ייי           | تغيير تهيئة "إعداد القناة"                        |
| ۱۸            | تغيير تهيئة قائمة "تجهيز"                         |
| 19            | مشاهدة نشرات تليتكست                              |
| ۲۰            | دليل تحري الخلل وإصلاحه                           |
| الغلاف الخلفي | المواصفات                                         |

AR

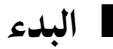

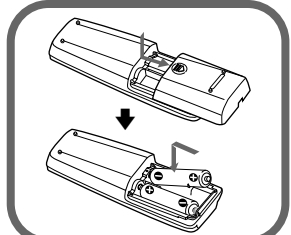

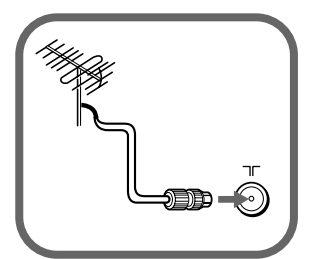

### الخطوة 1

ادخل البطاريات (المزودة) في داخل موجه التحكم.

ملاحظة

• لا تستعمل بطاريات قديمة او بطاريات من انواع مختلفة معاً.

### الخطوة 2

اوصل كابل الهوائي (غير مزود) بـ ٦٢ (دخل الهوائي) الموجود على مؤخرة التلفزيون.

**ارشاد مفيد** • يمكنك ايضاً توصيل التلفزيون بالمعدات الاختيارية الاخرى (انظر صفحة ٨).

### الخطوة 3

أدخل كابل الطاقة، ثم اضغط ① على التلفزيون لتشغيله.

ملاحظة

 عند تشغيل التلفزيون يومض مؤشر () (الانتظار) باللون الأخضر لعدة ثواني. هذا ليس دليلاً على وجود الخلل.

### الخطوة 4

قم باعداد التلفزيون باتباع تعليمات قائمة "Initial Setup" ("تجهيز اولي") (أنظر صفحة ٥).

| Initial Set | up       |                 |
|-------------|----------|-----------------|
| Language    | :        | English<br>عربي |
| Select      | Confirm⊞ | End(WEGA GATE)  |
|             |          |                 |

### اعداد التلفزيون ("تجهيز اولي")

عند تشغيلك التلفزيون لأول مرة، سوف تظهر قائمة "Initial Setup" ("تجهيز اولي"). يمكنك تغيير لغة القائمة، واجراء التهيئة المسبقة لقنوات التلفزيون بشكل تلقائي، وفرز او تحرير القنوات وضبط موقع الصورة باستعمال الأزرار الموجودة على موجه التحكم عن بعد او على لوحة التحكم العلوية للتلفزيون.

¶ اضغط ▲ او ◄ لاختيار لغة القائمة المرغوبة، ثم اضغط ⊡.

تظهر لغة القائمة المرغوبة.

- 2 اضغط ▲ او ◄ لاختيار "نعم"، ثم اضغط ④ لاجراء التهيئة المسبقة التلقائية للقنوات.
  سوف تشير الشاشة الى تقدم التهيئة المسبقة التلقائية.
  بعد توليف وخزن جميع القنوات المتوفرة، تظهر قائمة
  "تنظيم/ تحرير البرامج" تلقائياً على الشاشة.
  لتخطي التهيئة المسقة التلقائية الفناة، اختر "لا"، ثم اضغط ﴿
  اذا ظهرت رسالة "لاتوجة قناة. الرجاء توصيل الكيبل/ الهو ائي"،
  - 3 تتيح لك قائمة "تنظيم/تحرير البرامج" بفرز وتحرير القنوات.
    - a) اذا رغبت الاحتفاظ بالقنوات على الوضع الحالي، اضغط WEGA GATE للخروج.
    - b) اضغط ا او ♦ لاختيار رقم البرنامج مع القناة التي تود تغييرها. تظهر القناة المختارة على الشاشة.
      - c) اذا رغبت بخزن القنوات بترتيب مختلف:
      - 1) اضغط ♦ للدخول في وضع الفرز.
    - 2) اضغط ♦ او ♥ لاختيار رقم موقع جديد للبرنامج للقناة المختارة، ثم اضغط ♥.

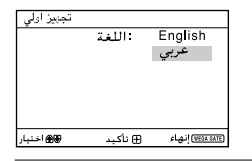

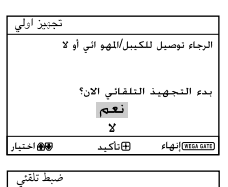

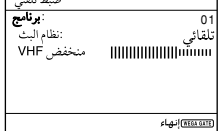

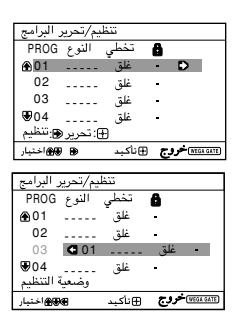

يتبع

اعداد التلفزيون ("تجهيز اولي") (يتبع)

d) اذا رغبت بتحرير القنوات، اضغط 🕂 لتغيير وضع التحرير. اضغط 🗲 حتى يتم تظليل وضع التحرير الذي تريده: تنظيم/تحرير البرامج ي النوع PROG النوح •----النوع، تخطى، 🔒 (رمز الحجب). ثم اضغط 💮. **⊕**01 غلق ً 02 غلة 03 غلق 1) لوضع النوع، اضغط او لاختيار الحروف غلق ₩04 ة التحرير الأبجدية للعلامة. ثم اضغط 💮. کی کے اختیا (<u>neca oute</u> ⊕نأكبد تنظيم/تحرير البراه 2) لتخطى رقم البرنامج، اضغط 1 او ♦ لاختيار النوع PROG ي غلق **⊕**01 "فتح" .ثم أضغط 😓 . 02 03 .... يكنك تخطى رقم هذا البرنامج عند استعمال -/+ PROG. ₩04 غلق وضعية التحرير ۲ سیسی **خروج** ⊕ناکبد 3) لحجب رقم البرنامج غير المرغوب، اضغط تنظيم/تحرير البرامج تخطي النوع PROG 🔒 تخطي • غلق ֎01 ..... e) كَرر الخطوات (b الى (b اذا رغبت بتغيير القنوات الأخرى. 02 غلق \_\_\_\_ 03 غلذ ₩04 غلق اضغط WEGA GATE للذهاب الى القائمة التالية. وضعية التحرير کی کی اختیار <u>• الما المالية</u> عند المالية المالية المالية المالية المالية المالية المالية المالية المالية المالية المالية الم 1 اذا كانت الخطوط الموجودة في اعلى واسفل القائمة. دوران الصورة مائلة اضغط 🗲 او 🜩 لضبطها، ثم اضغط 🕂. €t\_\_)⊛ (NEGAGATE) إنهاء ⊕نأكيد ∰€ اختيار اذا لم يكن الضبط ضرورياً، ثم اضغط 🔄.

تجبيز اولي

ور اختيا

إظهار الفائمة مستقبلا؟ نعم

x

🕀 نأكيد

5 لتفادي ظهور قائمة "تجهيذ اولي" مرة اخرى عند قيامك بتشغيل التلفزيون باستعمال ()، اضغط ♦ او لاختيار
"لا"، ثم اضغط .
لكي تظهر القائمة مرة اخرى، اختر "نعم"، ثم اضغط .

ارشاد مفيد. • يمكنك الانتقال حالاً الى نهاية قائمة "تجهيذ اولى" بواسطة ضغط WEGA GATE.

٦

# الوحات التحكم العلوية والأمامية والخلفية للتلفزيون

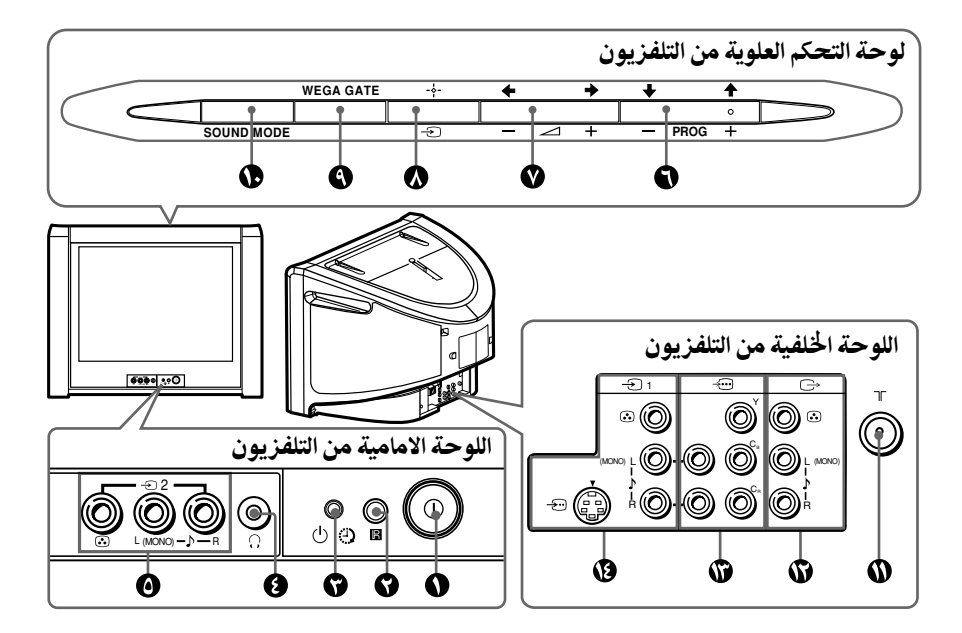

| الصفحة | الوظيفة                          | زر/طرف                  |
|--------|----------------------------------|-------------------------|
| ٤      | ايقاف او تشغيل التلفزيون.        | 0 ()                    |
| -      | مستشعر موجه التحكم عن بعد.       | e s                     |
| 11     | مؤشر الاستيقاظ.                  | Ð G                     |
| ٤      | مؤشر الانتظار.                   | 0 ()                    |
| -      | مقبس سماعات الرأس.               |                         |
| ٨      | طرف دخل الصورة ٢ .               | -Ð2 <b>0</b>            |
| -      | اختيار رقم البرنامج.             | PROG +/- 🕤              |
| -      | ضبط مستوى الصوت.                 | ∠+/- ♥                  |
| ٨      | اختيار دخل التلفزيون او الفيديو. | -⊃ <b>(</b>             |
|        | Ŵ                                | تشغيلات قائمة EGA GATE/ |
| ١٢     | اختيار وضبط البنود.              | <b>←,</b> →,↓,↑ Ø,0     |
| ۱۲     | تثبيت البنود المختارة.           | -+- 🚺                   |
| ١٢     | عرض أو الغاء قائمة WEGA GATE.    | WEGA GATE 🜒             |
| ۱.     | اختيار خيارات وضع الصوت مع عرض   | SOUND MODE 🕟            |
|        | ."5-Band Graphic Equalizer"      |                         |
| ٨      | طرف دخل الهوائي.                 | 7F <b>()</b>            |
| ٨      | طرف خرج المراقبة.                | G⇒Ø                     |
| ٩      | طرف دخل الفيديو المركب.          | ÷ ()                    |
| ٨      | تطرف دخل الفيديو ١.              | -⊇1 <b>(</b> )          |

### توصيل الاجزاء الإختيارية

توصيل طرف دخل الفيديو ( 🗁 )

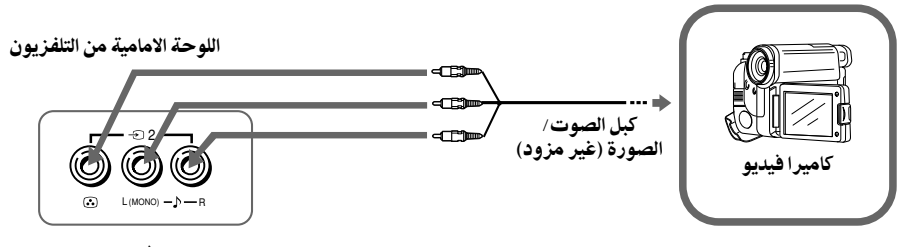

اللوحة الخلفية من التلفزيون

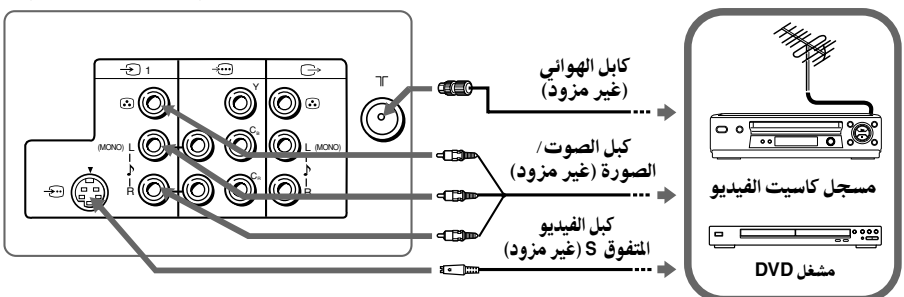

ملاحظات

اذا قمت بتوصيل مسجل كاسيتات فيديو بطرف TF (دخل الهوائي)، قم بعمل التهيئة المسبقة لخرج الإشارة من مسجل كاسيت الفيديو الى موضع البرنامج صفر في التلفزيون (انظر صفحة ١٧)
 عند توصيل كل من - (الفيديو المتفوق) و ( (الفيديو) ب 1 - في آن واحد، يتم اختيار - (الفيديو المنوق) تلقائياً. لمشاهدة ( (الفيديو)، افصل كابل الفيديو المتفوق.

توصيل طرف خرج المراقبة ( 🗁 )

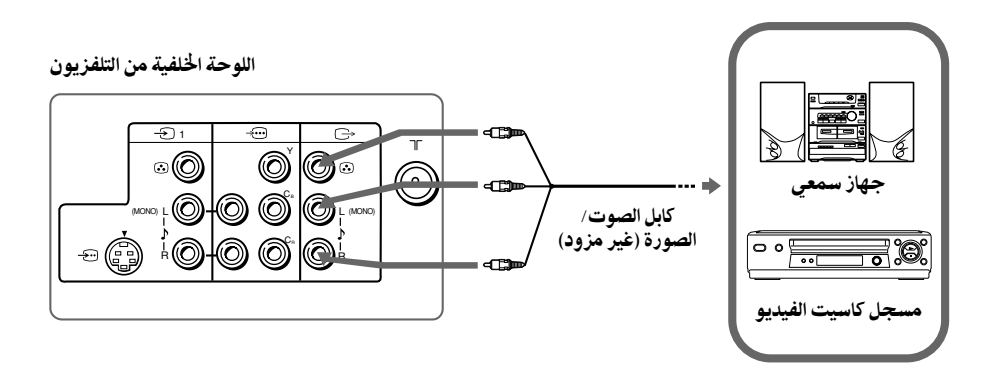

التوصيل بطرف دخل مكونات الفيديو (🗝)

اللوحة الخلفية من التلفزيون

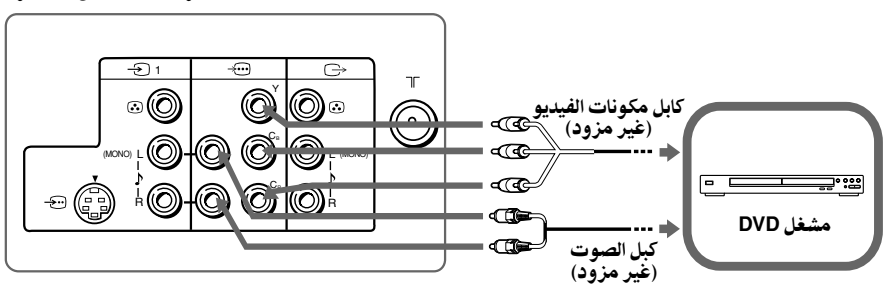

- اذا كان مشغلك DVD يتمكن من اخراج وضع الاشارات المتداخلة والمتدرجة، اختر الخرج المتداخل عند التوصيل بـ (...) (مكونات دخل الفيديو) على التلفزيون. يستلم تلفزيونك اما اشارات التداخل 1525/ ٦٠ هر تز او 1625/
   ٥ هر تز.
  - تكون اطراف مكونات الفيديو الموجودة على مشغل DVD في بعض الاحيان معروفة بالعلامات Y/Bb/Cr او Y/Pb/Cr او Y/Cb/Cr او Y/Cb/Cr.
- اذا اخترت "DVD" على شاشة التلفزيون، لاتخرج الاشارة من 
   (خرج المراقبة) بصورة صحيحة. ولايعتبر هذا دليلاً على وجود الخلل.

# إستعمال وحدة التحكم عن بعد والوظائف الأساسية

| الصفحة | الوصف                                                                                                    | الزر           |                  |
|--------|----------------------------------------------------------------------------------------------------|----------------|------------------|
| -      | التوقف المؤقت للتلفزيون او تشغيله.                                                                                                    | I/() O         |                  |
| -      | عرض برنامج التلفزيون.                                                                                                    | 0              |                  |
| -      | الانتقال الى رقم آخر برنامج تمت<br>مشاهدته لمدة خمس ثواني على الأقل.                                                                                                    | ÷; 0           |                  |
| -      | اختيار رقم البرنامج.                                                                                                    | PROG +/- (3    |                  |
| -      | ضبط مستوى الصوت.                                                                                                    | ∠ +/− <b>0</b> |                  |
| -      | تظغيير حجم الصورة:<br>"فتح" (الوضع العريض (16:9)، "غلق".                                                                                                    |                |                  |
| 10     | اختيار خيارات الوضع المحيطي:<br>"TruSurround"، "محيطي"، "شبيه"،<br>"غلق".                                                                                                    | 6) 6)          |                  |
| -      | عرض المعلومات على الشاشة.                                                                                                    | (i+) 🕩         |                  |
| -      | كتم الصوت.                                                                                                    | r≭ 00          | RETURN TO REFURN |
| ٨      | اختيار التلفزيون او دخل الفيديو.                                                                                                    | -D 🖗           |                  |
| -      | ارقام الدخل. لأرقام البرنامج التي تبدأ<br>من ١٠ فمافوق، إدخل الرقم الثاني<br>خلال ثانيتين.                                                                                                    | 0-9 🔞          |                  |
| 10     | اختيار خيارات وضع الصوت مع عرض<br>"5-Band Graphic Equalizer":<br>"ديناميكي"، "قياسي"، "اختياري"*.<br>* عند اختيار وضع "اختياري"، يمكنك<br>استلام التهيئات المضبوطة الاخيرة من<br>خيار "ضبط الصوت" في القائمة. |                |                  |
| ١٤     | اختيار خيارات وضع الصورة:<br>"ساطعة"، "قينا سي"، "اختياري"*.<br>* عند اختيار وضع "اختياري"، يمكنك<br>استلام التهيئات المضبوطة الاخيرة من<br>خيار "ضبط الصورة" في القائمة.                                     | \$ €           |                  |

| الصفحة | الوصف                                                        | الزر                                 |
|--------|--------------------------------------------------------------|--------------------------------------|
|        | v                                                            | تشغيلات قائمة VEGA GATE              |
| ١٢     | تثبيت البنود المختارة.                                       |                                      |
|        | عرض أو الغاء قائمة WEGA GATE.                                | WEGA GATE 🕥                          |
|        | اختيار وضبط البنود.                                          | ← ( <b>→</b> ( <b>†</b> ( <b>↑</b> ) |
|        | لعودة الى المستوى السابق.                                    | RETURN 🐼                             |
|        |                                                              | تشغيلات المؤقت                       |
| -      | ضبط التلفزيون تلقائياً لكي يشتغل وفقاً الى الوقت المرغوب     | ٩                                    |
|        | (الحد الاقصى ١٢ ساعة). عندما تقوم بضبط مؤقت ايقاظ            | (مؤقت إيقاظ)                         |
|        | يضيء مؤشر 🕀 باللون الكهرماني علَّى التلفزيون. اذا لم يتم ضغط |                                      |
|        | اية ازرار او مفاتيح للتحكم لمدة تزيد عن ساعة واحدة من تشغيل  |                                      |
|        | التلفزيون باستعمال مؤقت ايقاظ، يدخل التلفزيون وضع الانتظار   |                                      |
|        | تلقائيا.                                                     |                                      |
| -      | ضبط التلفزيون لكي يتوقف تلقائياً وفقاً الى الوقت المرغوب     | (b) (b)                              |
|        | (الحد الاقصى ساعة واحدة و ۳۰ دقيقة).                         | (مؤقت نوم)                           |
|        | له خضراء)                                                    | تشغيلات التلتكست (علام               |
| ١٩     | جميع الأزرار التي تستعمل لتشغيلات التليتكست.                 |                                      |
|        |                                                              |                                      |
|        |                                                              | ( احمر، اخضر،                        |
|        |                                                              |                                      |
|        |                                                              | تشغيلات الصورة الثنائية PIP          |
| -      | لايعمل مع تلفزيونك.                                          | ◆ (→ (↓ (♪ (⊡)                       |
|        |                                                              | تشغيل الاستريو / الثنائي اللغة       |
| -      | لايعمل مع تلفزيونك.                                          | A/B                                  |

أن كلمة محيطي و TruSurround و SRS والرمز ®(●) هي علامات تجارية مسجلة خاصة بمختبرات شركة SRS. تم دمج تقنيات محيطي و TruSurround بو جب ترخيص من مختبرات SRS Labs, Inc.

بموجب ترخيص من شركة .BBE Sound, Inc وهو خاضع لبراءة اختراع اميركية رقم ٤٦٣٨٢٥٨ ورقم ٤٤٨٢٨٦٦. العبارة "BBE" ورمز BBE هما علامتان تجاريتان لشركة .BBE Sound, Inc

# التعريف بالملاّح WEGA GATE

أن WEGA GATE هو المنفذ الذي يتيح لك الدخول على قنوات التلفزيون المضبوطة مسبقاً، والدخل الخارجي الموصل وقائمة "إعدادات".

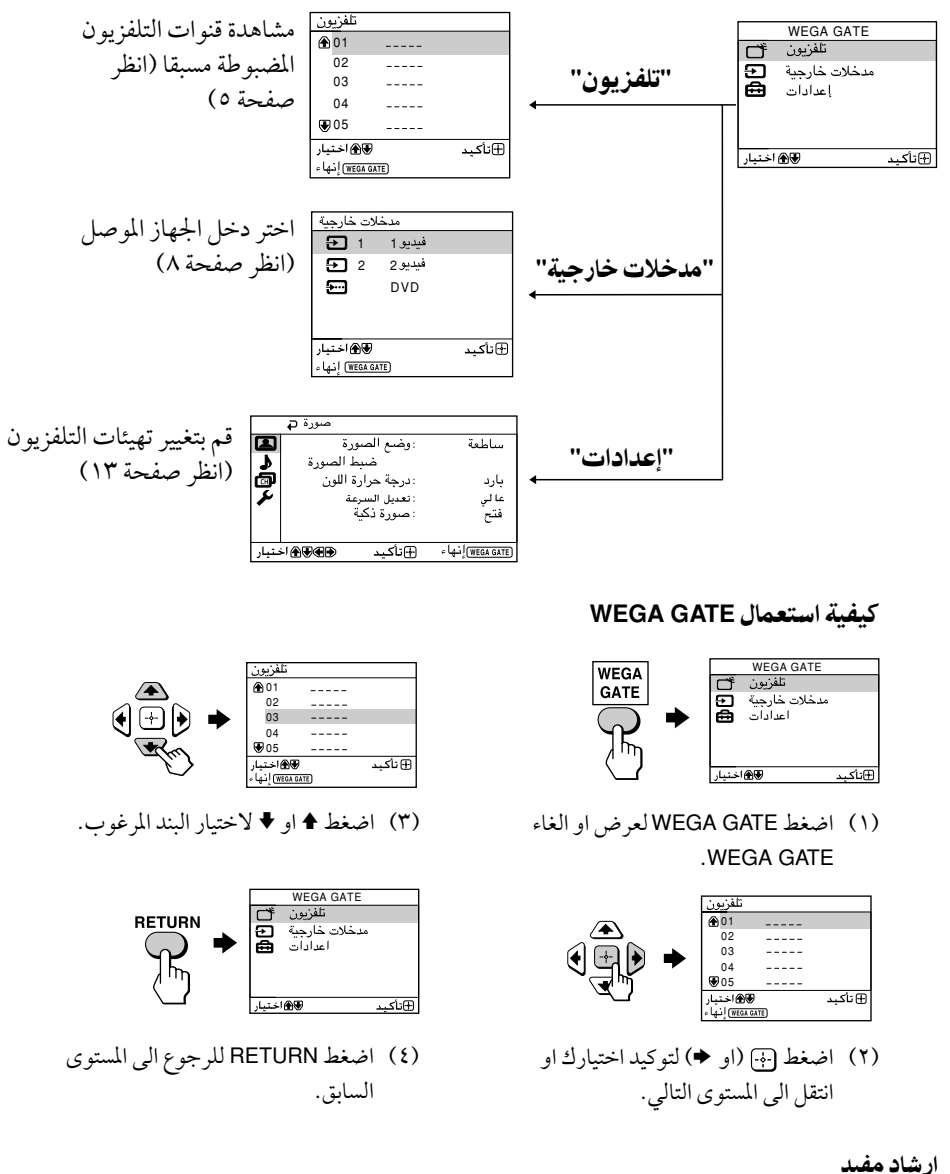

. • يمكن ايضاً استعمال الازرار WEGA GATE و الج∙و ♦,♦,♦,♦ الموجودة على لوحة التحكم العلوية للتشغيلات اعلاه.

### ا ضبط "إعدادات"

تستطيع تغيير تهيئات التلفزيون من "إعدادات" في قائمة WEGA GATE. اضغط زر WEGA GATE لعرض قائمة WEGA GATE. اضغط زر € أو € لاختيار "إعدادات" واضغط ۞. فيمايلي نظرة عامة حول البنود التي يمكن ضبطها.

"وضع الصورة": "ساطعة" ← "قياسي" ← "اختياري"

"إعادة ضبط" "درجة حرارة اللون": "بارد" ← "محايد" ← "دافيئ" "تعديل السرعة": "عالى" ← "منخفض" ← "غلق"

"صورة" (انظر صفحة ١٤)

"صورةً ذكية": "فتح" 🗭 "غلق"

|       | صورة 🗗            |                          |                    |
|-------|-------------------|--------------------------|--------------------|
|       | سورة<br>ط الصبورة | وضيع الص:<br>ضير         | ساطعة              |
| ð     | رة اللون          | : درجة حرا               | بارد               |
|       | رعة<br>ية         | : تعديل الس<br>: صورة ذك | عالي<br>فتح        |
|       |                   |                          |                    |
| ىتيار | ÷I ∰€€€           | ⊕نأكيد                   | (WEGA GATE) إنها ء |

"ضبط الصورة": "الصورة"، "ساطع"، "اللون"، "لونَ NTSC"، "حاد"،

|       | تجھيز ۾ |             |                   |
|-------|---------|-------------|-------------------|
|       | Langua  | :اللغة/ ge. | عربي              |
| 1     | ورة     | دوران الص   |                   |
| Ō     | يو      | نوع الفيد   |                   |
| 4     | ن       | :نظام اللو  | تلقا ئي           |
|       | 4       | :نغمة المنب | فتح               |
|       | المصنع  | اعدادات ا   | Ū.                |
| فتيار | ∮∰€€€   | ⊕نأكيد      | (WEGA GATE) نها ء |

#### ملاحظة

عندما تكون الخاصية معتمة في القائمة، لا يكن اختيارها.

### ا تغيير تهيئة "صورة"

تتيح لك قائمة "صورة" ضبط تهيئات الصورة.

¶ اضغط WEGA GATE واختر" إعدادات".

### 2 تأكد من اختيار علامة "صورة" (ع)، ثم اضغط زر 💮.

3 اضغط + او + لاختيار البند المرغوب (على سبيل المثال، "وضع الصورة")، ثم اضغط ⊕.

| اختر                    | لاجل                                                                                                    |
|-------------------------|----------------------------------------------------------------------------------------------------|
| "وضع الصورة "           | اختيار "ساطعة" (التباين والحدة)، "قياسي" (عادي) او "اختياري" *.                                                        |
| درجة حرارة اللون"       | ضبط اللون الأبيض الخفيف.<br>اختر اما "بارد" (لون ازرق خفيف) او "محايد" (لون خفيف طبيعي) او "دافيئ"<br>(لون احمر خفيف). |
| "تعديل السرعة"          | جعل حافات كل شيء حادة.<br>اختر أما "عالي"، "منخفض" او "غلو".                                                           |
| "صورة ذكية"             | افضل نوعية للصورة.<br>اضغط ♦ او ♦ لاختيار "فتح"، ثم اضغط ۞.                                                            |
|                         | للالغاء، اختر "غلق"، ثم اضغط 💬.                                                                                        |
| * يمكنك ضبط التهيئة حسب | ب تفضيلك الشخصي في اختيارات "ضبط الصورة" و "درجة حرارة اللون" و                                                        |

"تعديل السرعة" عندما تختار وضع "اختياري" فقط.

### ضبط بنود "ضبط الصورة" تحت وضع "اختياري"

- ۲ اضغط ♦ أو ♦ لاختيار أما "الصورة" (تباين)، "ساطع"، "اللون"، "لون NTSC" (درجة الالوان) أو "حاد"، ثم اضغط ⊕.
  يؤدي اختيار "اعادة ضبط" الى ضبط تلفزيونك على تهيئة المصنع.
  2 اضغط ♦، ♦، ♦ او ♦ لضبط تهيئة البند الذي اخترته، ثم اضغط ⊕.
  - 3 كرر الخطوات اعلاه لضبط البنود الاخرى.

يتم استقبال التهيئات التي تم تعديلها عند اختيار بند "اختياري".

- يكن ضبط "لون NTSC" لنظام الوان NTSC فقط.
- يكن ان يؤدي تقليل "حاد" الى تقليل ضوضاء الصورة ايضاً.

### تغيير تهيئة "صوت"

تتيح لك قائمة "صوت" تعديل تهيئات الصوت.

¶ اضغط WEGA GATE واختر "إعدادات".

2 اضغط + او + لاختيار علامة "صوت" (♪)، ثم اضغط 💮.

3 اضغط + او + لاختيار البند المرغوب (مثلاً "وضع الصوت")، ثم اضغط <sup>⊕</sup>.

| لأجل                                                                                        | إختر                   |
|---------------------------------------------------------------------------------------------|------------------------|
| اختيار "ديناميكي" (نغمات عالية ومنخفضة)، "قياسي" (اصوات ونغمات عالية)<br>او "اختياري"*.     | "وضع الصوت"            |
| اضغط ♦ او ♦ لتشديد صوت السماعة اليسري.<br>اضغط ♦ او ♦ لتشديد صوت السماعة اليمني.            | "التوازن"              |
| ضبط مستوى الصوت تلقائياً لجميع برامج التلفزيون ودخل الفيديو.                                | "الصوت الذكي"          |
| اضغط ♦ او ♦ لاختيار "فتح"، ثم اضغط بنج.                                                     |                        |
| للالغاء، اختر "غلق"، ثم اضغط 💮.                                                             |                        |
| اختر أما "TruSurround" (صوت محيطي ينتشر حتى الجهة الخلفية من                                | "صوت محيطي"            |
| الغرفة)، "محيطي"** (صوت جهيري عميق وكامل)، "شبيه"<br>(ستيريو شبيه بالصوت الاحادي) يا "غلق". |                        |
| · تفضيلك الشخصي في خيار "ضبط الصوت" عند اختيار وضع "اختياري" فقط.                           | * يكنك ضبط التهيئة حسب |

\*\* تم تنشيط صوت BBE العالي الوضوح الى اقصى حد في وضع الصوت المحيطي.

#### ملاحظة

• لا يمكنك اختيار "الصوت الذكي" اذا كان الوضع "TruSurround" مختاراً.

"ضبط الصوت" الموجود تحت وضع "اختياري"

تتيح لك خاصية "5-Band Graphic Equalizer" (الوازن البياني زوه نطاقات) بضبط تهيئات ترددات الصوت لوضع "اختياري" الموجود في القائمة.

1 تأكد من تظليل بند "التوضيح"، ثم اضغط .....

ان اختيار "إعادة ضبط" يؤدي الى ضبط تلفزيونك على تهيئة المصنع.

#### 

- · عندما تقوم بتعديل التردد العالي، سوف يؤثر على الطبقات الصوتية العالية وعندما تقوم بضبط التردد المنخفض سوف يؤثر على الطبقات الصوتية الواطئة.
- يكنك عرض التهيئات مباشرة باستعمال زر SOUND MODE الموجود على لوحة التحكم العلوية (انظر صفحة ٧) او زر ﴿ الموجود بوحدة التحكم عن بعد (انظر صفحة ١٠)

### تغيير تهيئة "إعداد القناة"

تتيح لك قائمة "إعداد القناة" باجراء التهيئة المسبقة التلقائية للقنوات، او التهيئة المسبقة اليدوية للقنوات وفرز او تحرير القنوات.

> اضغط WEGA GATE واختر "إعدادات". 1

اضغط + او + لاختيار علامة "إعد اد القناة" (ு)، ثم اضغط زر .... 2

#### اضغط ♦ او ♦ لاختيار البند المرغوب (مثلاً "ضبط تلقائى")، ثم اضغط زر ⊕. 3

| إختر                     | لأجل                                                                                                    |
|--------------------------|----------------------------------------------------------------------------------------------------|
| "ضبط تلقائي"             | اعادة توليف القنوات تلقائياً.                                                                                                    |
| "ضبط يدوي"               | اجراء التهيئة المسبقة اليدوية للقنوات المرغوبة وللقنوات التي لايمكنك اجراء<br>التهيئة المسبقة التلقائية لها (راجع فقرة ا <b>لتهيئة المسبقة اليدوية للقنوات</b> في<br>صفحة ١٧).     |
| "نننظيم/ تحرير البر امج" | تغيير الترتيب الذي تظهر به القنوات على الشاشة، ووضع علامة لرقم<br>البرنامج، وتخطي رقم البرنامج وحجب البرامج غير المرغوبة (انظر الخطوة ٣<br>من قسم "تجهيذ اولي" الموجود في صفحة ٥). |

- اذا قمت بالضبط المسبق لرقم برنامج مقفل، يتم فتح القفل عن رقم ذلك البرنامج تلقائياً.
   اذا قمت بفرز برنامج تم حجبه، فأن ذلك البرنامج يبقى محجوباً.

التهيئة المسبقة اليدوية للقنوات

بعد اختيار "ضبط يدوي"، اختر رقم البرنامج الذي ترغب B/G : نظام البث VHF : منخفض VHF بضبط القناة عليه مسبقاً. ئلقائي تلقائي WEGA GA إنهاء (1) تأكد من اختيار "برنامج"، ثم اضغط زر 💮. (2) إضغط ♦ او ♦ لحين ظهور رقم البرنامج الذي ترغب بضبطه مسبقاً على القائمة، ثم اضغط زر ⊕. 7 اختر القناة المرغوبة. اذا كان صوت القناة المرغوبة غير عادي، اختر نظام التلفزيون الملائم. R (1) إضغط او ♦ لاختيار "نظام البث"، ثم اضغط زر . (2) إضغط ا او ♥ الى ان يصبح الصوت عادياً ثم اضغط زر . 1 اذا لم تقتنع بجودة الصورة والصوت، يمكنك تحسينهما باستعمال ميزة توليف "توضيح القناة". اضغط ا او ♦ لاختيار "يدوي"، ثم اضغط زر . (2) اضغط ٨ و ♦ و ♦ او الى ان تحصل على جودة افضل للصورة والصوت، ثم اضغط . (3)تومض العلامة + او - الموجودة على القائمة اثناء التوليف. 5 اذا كانت اشارة التلفزيون قوية جداً (تتشوه الصورة؛ صورة مع خطوك؛ تداخل الاشارة) او ضعيفة (صورة ثلجية)، بمقدورك تحسين جودة الصورة باستعمال خاصية "مضخم إشارة".

- اضغط ا او ♦ لاختيار اما "غلق" (تتشوه الصورة؛ صورة مع خطوك؛ تداخل الاشارة) او (2) "تلقائي" (للصورة الثلجية)، ثم اضغط 💮.

B►B

### تغيير تهيئة قائمة "تجهيز"

تتيح لك قائمة "تجهيز" بتغيير لغة القائمة، وضبط موقع الصورة، ووضع علامة الجهاز الموصل، واختيار نظام الألوان، وضبط نغمة مؤقت الايقاظ واعادة ضبط التلفزيون على تهيئات المصنع.

- ¶ اضغط WEGA GATE واختر "إعدادات".
- 2 اضغط + او + لاختيار علامة "تجهيز" (٦)، ثم اضغط ....

| ختر              | لأجل                                                                                   |
|------------------|----------------------------------------------------------------------------------------|
| 'اللغة/Language' | تغيير لغة القائمة.                                                                     |
|                  | اضغط ♦ او ♦ لاختيار اما "English" (إنجليزي) او "عربي "، ثم اضغط 🔃.                     |
| 'دوران الصورة"   | ضبط موقع الصورة عندما تكون غير محاذية لشاشة التلفزيون.                                 |
|                  | اضغط 🗲 أو + لضبط موقع الصورة، ثم اضغط 👘.                                               |
| 'نوع الفيديو"    |                                                                                        |
|                  | <ol> <li>اختر "دخل الفيديو" واضغط <sup>(1)</sup>.</li> </ol>                           |
|                  | اضغط ♦ او ♦ لاختيار الدخل الذي تريد وضع العلامة له، ثم اضغط 🐨.                         |
|                  | (2) اختر "النوع" واضغط ۞، ثم اضغط ♦ او ♦ لاختيار موضع العلامة:                         |
|                  | "فيديو 1"/ "فيديو 2"/ "DVD"، "فيديو"، "ستالايت"، "ألعاب" او "تحرير"*.                  |
|                  | * يمكنك تحرير علامة الفيديو على الأسم المفضل. اضغظ ♦ او ♦ لاختيار                      |
|                  | الحروف حسب التسلسل الالفبائي، ثم اضغط 守                                                |
| 'نظام اللون"     | اختيار نظام اللون.                                                                     |
|                  | اضغط ♦ او ♦ لاختيار اما "تلقائي" او "PAL" او "SECAM" او "NTSC3.58" او                  |
|                  | "NTSC4.43"، ثم اضغط 💮. عادة، اضبطه على "تلقائي".                                       |
| انغمة المنبه"    | يتيح لتلفزيونك باصدار صوت بيب عندما يشتغل التلفزيون تلقائياً باستعمال<br>مؤقت الانقاظ. |
|                  | اضغط ♦ او ♦ لاختيار "فتح" ، ثم اضغط ⊕.                                                 |
|                  | للالغاء، اختر "غلق"، ثم اضغط 😁 .                                                       |
| 'اعدادات المصنع" | اعادة ضبط تلفزيونك على تهيئات المصنع.                                                  |
| -                | اضغط (أي و اضغط ♦ او ♦ لاختيار "نعم"، ثم اضغط (أي.                                     |
|                  |                                                                                        |

- لضمان سماع صوت البيت، يجب ضبط صوت التلفزيون على مستوى ملائم وتأكد من عدم التلفزيون في حالة كتم الصوت.
  - لايقاف صوت البيب، اضغط أية ازرار موجودة على موجه التحكم عن بعد او على لوحة التحكم العلوية.
    - اذا لم يتم ضغط أي زر لمدة ثلاث دقائق، سوف يتوقف صوت البيبٰ تلقائياً.

### ا مشاهدة نشرات تليتكست

بعض محطات التلفزيون تبث معلومات خدمية تطلق عليها تسمية التليتكست والتي تتيح لك استلام معلومات متنوعة، مثل تقارير سوق الاسهم المالية والاخبار.

| ه لمشاهدة التليتكست | على الموجا | ار الموجودة | تعمال الازرا | يمكنك اسا |
|---------------------|------------|-------------|--------------|-----------|
|---------------------|------------|-------------|--------------|-----------|

|                                                 | إفعل الآتي                                                                                                    | لكي يتم                                                                   |
|-------------------------------------------------|----------------------------------------------------------------------------------------------------|---------------------------------------------------------------------------|
|                                                 | اضغط €. كلما قمت بضغط الزر € تتغير الشاشة كما يلي:<br>تليتكست → تليتكست وصورة التلفزيون → صورة التلفزيون.<br>اذا لم يوجد بث التليتكست، تعرض "100" في الركن العلوي<br>الايسر من الشاشة.                     | عرض صفحة<br>تليتكست على<br>صورة التلفزيون                                 |
|                                                 | اضغط (3).<br>نظرة عامة حول محتويات التليتكست، من ضمنها ارقام الصفحة،<br>تظهر على الشاشة.                                                                                                    | التحقق من<br>محتويات<br>خدمة تليتكست                                      |
|                                                 | اضغط ازرار الارقام لادخال رقم الصفحة المكون من ٣ خانات<br>لصفحة تليتكست المرغوبة. اذا اخطأت في ادخال الارقام، ادخل<br>رقم الصفحة الصحيح من جديد. للإنتقال الى الصفحة السابقة او<br>اللاحقة، اضغط هي او ؟). | اختيار صفحة<br>تليتكست                                                    |
| الحمر، الخضر<br>SONY المغر، ازرق<br>المغر، ازرق | اضغط € للعرض الرمز "﴾" على عارضة التليتكست في الركن<br>العلوي الايسر من الشاشة. لاستئناف المشاهدة العادية للتليتكست،<br>اضغط €.                                                                            | احتفظ بعرض<br>التليتكست<br>(التوقف المؤقت)                                |
|                                                 | اضغط (2).<br>لإخفاء المعلومات، إضغط الزر مرة اخرى.                                                                                                    | كشف المعلومات<br>المخفاة (مثل اجابات<br>الاسئلة الاختبارية)               |
|                                                 | اضغط €. كلما قمت بضغط €، يتغير عرض نشرة تليتكست<br>كما يلي: تكبير النصف العلوي ← تكبير النصف السفلي ←<br>المقاس العادي.                                                                                    | تكبير عرض<br>نشرة تليتكست                                                 |
|                                                 | <ol> <li>(۱) ادخل رقم صفحة تليتكست التي تريد مشاهدتها ثم اضغط</li> <li>(۳) .</li> <li>(۳) عند عرض رقم الصفحة، اضغط ≡ ليظهر النص.</li> </ol>                                                                | الاستعداد لتشغيل<br>صفحة التليتكست<br>اثناء مشاهدة البرنامج<br>التلفزيوني |
|                                                 | اضغط ● (الاحمر، الاخضر، الاصفر والازرق) التي تطابق<br>القائمة المرغوبة او رقم الصفحة.<br>اه نبط ○                                                                                                    | اختر قائمة<br>فاستكيست او<br>الصناديق الملونة<br>ادقاف التلمتكسيت         |
|                                                 |                                                                                                    |                                                                           |

#### ملاحظة

• يمكن استعمال ميزة الفاستكيست عندما يتوفر بث الفاستكيست فقط.

دليل تحرّى الخلل وإصلاحه

إذا وجدت أية مشكّلة اثناء مشاهدة التلفزيون، يمكنك استعمال أما وظيفة "إعدادات المصنع" أو دليل التحري عن الخلل وإصلاحه الموجود أدناه. اذا استمرت المشكلة، اتصل بوكيل سوني.

وظيفة "إعدادات المصنع"

اضغط زر WEGA GATE. اختر "إعدادات" واذهب الى قائمة "تجهيز" (م ) .من قائمة "تجهيز" ( اختر "إعدادات المصنع". ثم اختر "نعم" واضغط ۞. سوف تصبح شاشة التلفزيون فارغة لعدة ثواني، ثم تظهر قائمة "تجهيذ اولي" سوف يتم ضبط التلفزيون على تهيئات المصنع، ولكن يمكن حل مشاكل معينة.

| الحلول                                                                                                    |             | الاعراض                         |
|----------------------------------------------------------------------------------------------------|-------------|---------------------------------|
| افحص كابل الهوائي وتوصيلات التلفزيون و مسجل كاسيتات الفيديو وعلى الجدار (انظر<br>صفحة ٨).                                                                                                    | •           | الصورة بها نقاط<br>ثلجية، الصوت |
| افحص نصب الهوائي. اتصل بوكيل سوني للمشورة.<br>اعرض قائمة "إعداد القناة" واختر "ضبط يدوي" لاعادة ضبط القناة مسبقاً مرة اخرى (انظر<br>صفحة ١٧).                                                                          | •           | مضطرب                           |
| اعرض قائمة "إعداد القناة" واضنط "مضخم إشارة" على "تلقائي" من "ضبط يدوي" (انظر صفحة<br>١٧).<br>حاه ل استخدام حهاز تقدية خارجي.                                                                                          | •           |                                 |
| اوقف تشغيل او افصل جهاز التقوية الخارجي في حالة استخدامه.<br>اعرض قائمة "إعداد القناة" واضبط "مضخم إشارة" على "غلق" من "ضبط يدوي"<br>(انظر صفحة ١٧)                                                                    | •           | الصورة مشوهة،<br>الصوت مضطرب    |
| اعرض قائمة "إعداد القناة" واختر نظام التلفزيون الملائم "نظام البث" من "ضبط يدوي" (انظر صفحة<br>١٧).                                                                                                    | •           | الصورة جيدة،<br>الصوت مضطرب     |
| افحص توصيلات سلك التيار، والهوائي ومسجل كاسيتات الفيديو (انظر صفحة ٨).<br>اضغط (// (التيار) لتشغيل التلفزيون (انظر صفحة ١٠).<br>اضغط ((التيار الرئيسي) بالتلفزيون لايقاف التلفزيون لمدة خمس ثواني تقريباً، ثم اعد      | •<br>•<br>• | الصورة معدومة،<br>الصوت معدوم   |
| المنية الروم لولى (شور عبيل ١٠).<br>اضغط + ك لزيادة مستوى الصوت (انظر صفحة ١٠).<br>اضغط № لالغاء كتم الصوت (انظر صفحة ١٠).                                                                                             | •           | الصورة جيدة،<br>الصوت معدوم     |
| لاتستخدم مجفف الشعر او اية اجهزة اخرى بالقرب من التلفزيون.<br>اضبط اتجاه الهوائي. اتصل بوكيل سوني من اجل المشورة.                                                                                                    | •           | خطوط منقطة او<br>عرضية          |
| استخدم هوائي عالي الاتجاه.<br>استخدم وظيفة الموالفة الدقيقة "توضيح القناة" (انظر صفحة ١٧).<br>اضبط اتجاه الهوائي. اتصل بوكيل سوني من اجل المشورة .<br>اوقف تشغيل او افصل جهاز التقوية الخارجي في حالة استخدامه.        | •<br>•<br>• | صور مزدوجة او<br>"اشباح"        |
| اعرض قائمة "صورة" واختر "اختياري" من "وضع الصورة"، ثم اضبط مستوى "اللون" من<br>"ضبط الصورة" (انظر صفحة ١٤).<br>اعرض قائمة "تجهيز" وافحص تهيئة النظام اللوني "نظام اللون" (عادةً اضبطه على<br>"تلقائي") (انظر صفحة ١٨). | •           | اللون معدوم                     |
| اضبط انجاه الهوائي. اتصل بوكيل سوني من اجل المشورة.                                                                                                    | •           |                                 |

| الاعراض                                                                                                    |     | الحلول                                                                                                    |
|----------------------------------------------------------------------------------------------------|-----|----------------------------------------------------------------------------------------------------|
| ميلان الصورة                                                                                               | • • | ضع السماعات الخارجية والاجهزة الكهربائية الاخرى بعيداً عن التلفزيون.<br>اعرض قائمة "تجهيز" واضبط "دوران الصورة" الى ان تصبح الصورة بموضع افضل (انظر<br>صفحة ١٨).                                                                                                    |
| رقع ملونة غير عادية                                                                                        | •   | ضع السماعات الخارجية او الاجهزة الاخرى بعيداً عن التلفزيون. لاتحرّك التلفزيون أثناء<br>اشتغاله. اضغط زر ① (القدرة الرئيسية) الموجود على التلفزيون لايقاف تشغيل التلفزيون<br>لمدة ١٥ دقيقة تقريباً، ثم شغّله مرة اخرى لازالة المغناطيسية من التلفزيون.                                                                                                    |
| عرض التليتكست غير<br>كامل (الصورة ثلجية<br>اوصور مزدوجة).                                                  | •   | افحص كابل الهوائي والتوصيلات على التلفزيون، مسجل كاسيت الفيديو وعلى الجدار<br>(انظر صفحة ٨).<br>اضبط اتجاه الهوائي. اتصل بوكيل سوني لمزيد من المشورة.<br>اعرض قائمة "إعداد القناة" واضبط "مضخم إشارة" على "تلقائي" من "ضبط يدوي"<br>(انظر صفحة ١٧).<br>قم بتجربة جهاز التقوية الخارجي.<br>استخدم وظيفة الموالفة الدقيقة ("توضيح القناة") (انظر صفحة ١٧). |
| يومض مؤشر ( <sup>1</sup> )<br>(الانتظار) باللون<br>الاحمر على التلفزيون<br>عدة مرات بعدّ كل<br>ثلاث ثواني. | •   | احسب عدد المرات التي يومض فيها مؤشر () (الانتظار). اضغط () (القدرة الرئيسية)<br>لايقاف تشغيل التلفزيون. اتصل باقرب مركز صيانة معتمد لسوني.                                                                                                    |
| في بعض الأحيان<br>تصبح شاشة التلفزيون<br>فارغة لمدة أطول من<br>الفتاد اثناء تغيير                          | •   | هذا بسبب تشغيل وظيفة "مضخم إشارة" لتحديد الاشارة الضعيفة. ولايعتبر هذا دليلاً<br>على وجود الخلل.                                                                                                    |
| سماع طقطقة صادرة<br>من خزانة التلفزيون.                                                                    | •   | التغير في درجة حرارة الغرفة يؤدي في بعض الاحيان الى تمدد او تقلص خزانة التلفزيون،<br>مما يسبب في حدوث ضوضاء. ولايعتبر هذا دليلاً على وجود الخلل.                                                                                                    |
| سماع صوت "ازيز"<br>عند تشغيل التلفزيون.                                                                    | •   | تشتغل وظيفة ازالة المغناطيسية للتلفزيون. ولايعتبر هذا دليلاً على وجود الخلل.                                                                                                    |

# Specifications

|                         |                               | KV-AZ21M81                               |                                                    |                                                                                                    | Note                |  |  |
|-------------------------|-------------------------------|------------------------------------------|----------------------------------------------------|----------------------------------------------------------------------------------------------------|---------------------|--|--|
| Pow                     | er requirements               | 110-240 V A                              |                                                    |                                                                                                    |                     |  |  |
| Pow                     | er consumption (W)            | Indicated o                              |                                                    |                                                                                                    |                     |  |  |
| Tele                    | vision system                 | B/G, I, D/H                              |                                                    |                                                                                                    |                     |  |  |
| Colo                    | or system                     | PAL, PAL 6                               | PAL, PAL 60, SECAM, NTSC3.58, NTSC4.43             |                                                                                                    |                     |  |  |
| Tele                    | text language                 | English, Fai                             | English, Farsi (Persian)                           |                                                                                                    |                     |  |  |
| Channel coverage<br>B/G |                               | VHF : E2 to<br>CATV : S01                |                                                    |                                                                                                    |                     |  |  |
|                         | 1                             | UHF : B21 t                              | UHF : B21 to B68 /CATV : S01 to S03, S1 to S41     |                                                                                                    |                     |  |  |
|                         | D/K                           | VHF : C1 to<br>UHF : C13 t<br>CATV : S01 | C12, R1 to R1<br>to C57, R21 to<br>to S03, S1 to S |                                                                                                    |                     |  |  |
|                         | Μ                             | VHF : A2 to<br>CATV : A-8                | A13 /UHF : .<br>to A-2, A to V                     |                                                                                                    |                     |  |  |
| 7F (/                   | Antenna)                      | 75-ohm external terminal                 |                                                    |                                                                                                    |                     |  |  |
| Aud                     | io output (Speaker)           | er) 10 W + 10 W                          |                                                    |                                                                                                    |                     |  |  |
| Num                     | iber of terminal<br>ⓒ (Video) | Input: 2                                 | Output: 1                                          | Phono jacks; 1 Vp-p, 75 ohms                                                                           |                     |  |  |
|                         | 🌢 (Audio)                     | Input: 3                                 | Output: 1                                          | Phono jacks; 500 mVrms                                                                                 |                     |  |  |
|                         | 🖅 (S Video)                   | Input: 1                                 |                                                    | Y: 1 Vp-p, 75 ohms,<br>unbalanced, sync negative<br>C: 0.286 Vp-p, 75 ohms                             |                     |  |  |
|                         | ∹ሙ (Component<br>Video)       | Input: 1                                 |                                                    | Phono jacks;<br>Y: 1 Vp-p, 75 ohms,<br>sync negative<br>Cs: 0.7 Vp-p, 75 ohms<br>Cr: 0.7 Vp-p, 75 ohms |                     |  |  |
|                         | (Headphone)                   | Output: 1                                |                                                    | Stereo minijack                                                                                        |                     |  |  |
| Picture tube            |                               | 21 in.                                   |                                                    |                                                                                                    |                     |  |  |
|                         | Tube size (cm)                | 54                                       |                                                    |                                                                                                    | Measured diagonally |  |  |
|                         | Screen size (cm)              | 51                                       |                                                    |                                                                                                    | Measured diagonally |  |  |
| Dimensions (w/h/d, mm)  |                               | $589 \times 472 \times$                  |                                                    |                                                                                                    |                     |  |  |
| Mas                     | s (kg)                        | 27                                       |                                                    |                                                                                                    |                     |  |  |

Design and specifications are subject to change without notice.